# 학습자 매뉴얼

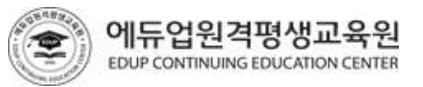

## 에듀업원격평생교육원 EDUP CONTINUING EDUCATION CENTER

· [내정보수정] - 내정보변경 메뉴를 통해 개인정보의 확인 및 수정이 가능합니다. 개인정보는 국가평생교육진흥원의

· 차시별 100%를 모두 수강하여야 출석으로 인정되며, 페이지체크내용 + 회차별 강의시작일로부터 2주(14일) 이내

· 나의 강의실 〉 해당과목 강의실입장 〉 과목목차 〉 해당 회차에 영상진도율 100% , 페이지 진도 아래 '상태확인'이

• 시험은 1회 응시 가능하며 공결사유로 시험을 응시하지 못한 학습자는 추가시험 신청 후 교육원에서 정한 일정내에

(※ 정기시험(중간·기말시험)에 모두 결시할 경우, 출석 미달('<u>7회' 결석)</u>일 경우 과락으로 과목이수 불가)

사전보고, 성적보고 시 그대로 반영되므로 인적사항 및 주소를 정확하게 기재하시기 바랍니다.

· 각 과목별 총점 60점 이상, 진도율 80% 이상을 동시에 충족 시 학점이 인정됩니다.

· 매주 수요일 새로운 주차의 강의가 열립니다.(총 2회차 동시 오픈)

· 나의 강의실 〉 강의계획서〉 성적평가 방법을 확인합니다.

· 시험시작 전 안내되는 공지사항을 반드시 필독 후 응시바랍니다.

·개강 전 학사일정 및 공지사항을 반드시 확인해 주시기 바랍니다.

(※ 단, 공결로 인한 추가시험 응시는 15% 감점 된 점수가 부여 됨)

· 과목별 질문 게시판을 통해 교수님과 학습에 관련한 의사소통을 하는 공간입니다.

· 홈페이지 게시판, 휴대폰 문자 통해서 효율적인 학습을 위해 학습현황을 지속적으로 안내합니다.

모두 'O' 표시로 채워져 있으면 출석 100%

과제물, 쪽지시험, 토론, 소개서/중간평가 실시

정기평가(중간고사, 기말고사) 응시 유의사항

학습할 경우에만 출석이 인정됩니다. (단, 종강일까지 복습 수강은 가능)

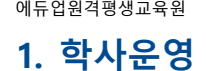

에듀업원격평생교육원

1. 효율적인 학습을 위한 TIP!

▶ 학점으로 인정이 되는 기준

나의 개인정보확인

주차별 강의오픈일

성적반영비율(평가방법)

출석률(진도율) 확인

응시하여야 합니다.

▶ 공지사항 및 학사일정 안내

▶ 질문게시판

출석인정기간

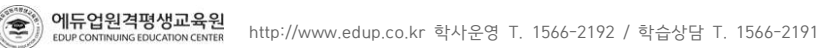

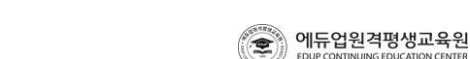

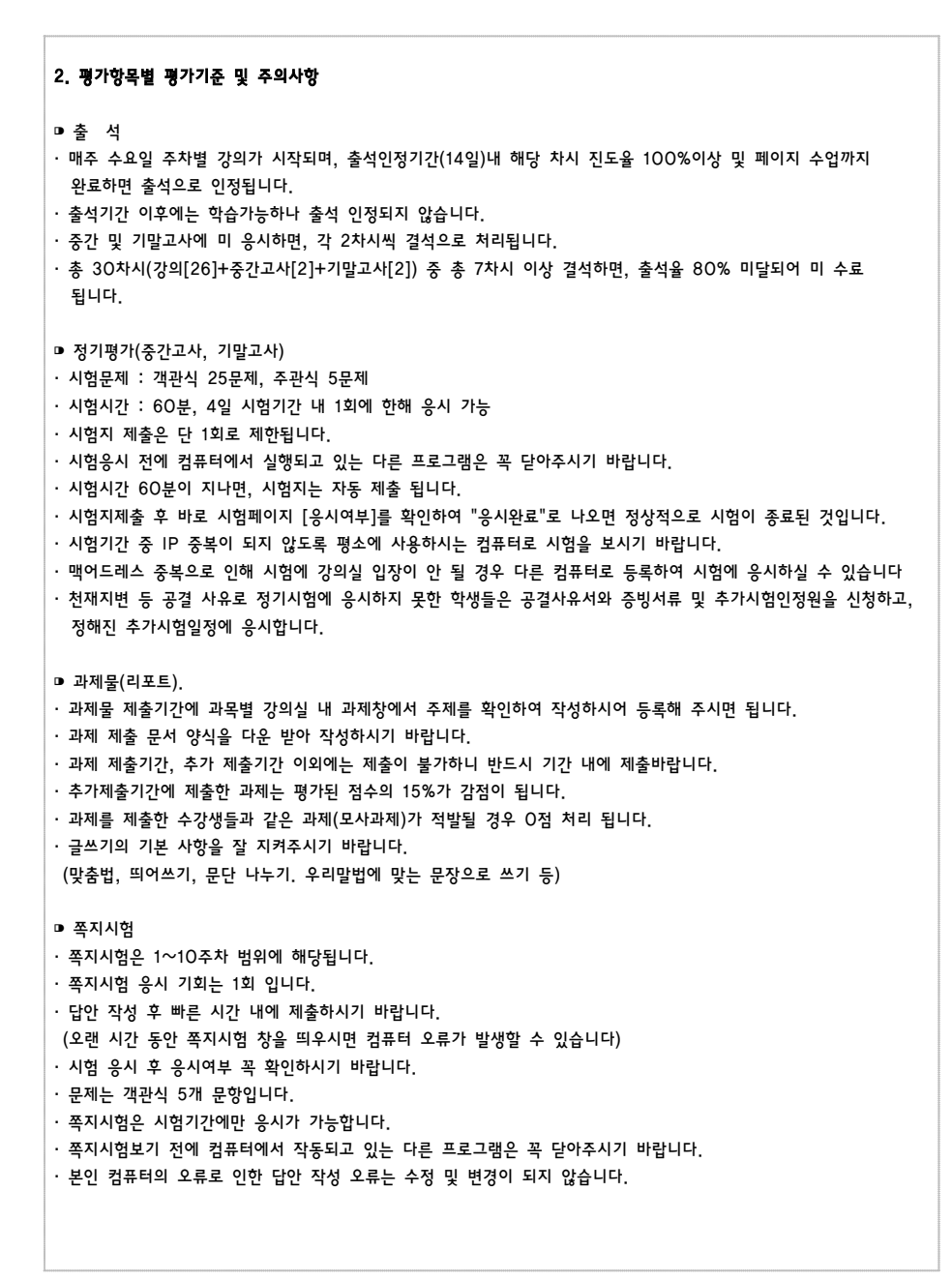

▣토 론 · 주제 내용 : 토론기간에 각 과목 토론방에서 확인 가능 합니다. · 100자 이상(3줄 이상) 작성하셔야 합니다. · 성의 없는 글, 다른 학우의 글을 복사한 글, 100자 이하로 작성하신 글은 감점요인이 됩니다. · 타 학우의 글에 〈댓글〉 달기는 토론 참여 및 점수 채점에 반영되지 않습니다. ▣ 참여도ㅣ 1. 자기소개 & 중간평가서 • 작성방법 ① 자기소개서 : 이력, 경력 포함한 본인 소개, 교육원을 알게 된 경로 및 수강신청을 한 이유 ② 중간평가서 : 학습 중간(9주차)에 본인을 평가함으로써 학습효율 증가 및 집중도 향상, 동기부여 • 구성 ① 자기소개서 : 서술형으로 기술 ② 중간평가서 : 서술형, 자기평가표 작성 · 점수 : 자기소개서 + 중간평가서 = 3점 2. 학습계획서 제출 · 작성방법 : 학습하고 싶은 과목 또는 분야 및 학습계획, 학습 종료 후 계획 등을 기재 · 구성 : 서술형으로 기술 · 점수 : 학습계획서 = 2점 ▶ 성적 확인 · 종강 이후 모든 평가채점이 완료되면 성적열람기간에 확인하실 수 있습니다. • 학습 자료실 · 교안 : 동영상에 사용되는 학습 내용 교안을 별도로 다운하여 출력가능 · 음성파일(mp3) : 다운로드를 통해 음성으로 강의를 복습하고, 학습 내용을 완전히 습득가능 · 교재활용 : 교안 적절히 활용하여 학습의 질을 높임 일정 관리 및 공지사항 확인 · 학기 전체 학사일정표를 (홈페이지 메인 학사일정)에서 다운로드 하실 수 있습니다. · 모든 학사일정은 학기 중 일정별로 세부사항을 별도 공지해 드리오니 꼭 공지내용과 일정을 확인하여 참여하시기 바랍니다. ▶ 참여여부 확인 필수

· 모든 학사일정에 참여하신 후 항상 해당페이지 내 참여결과를 꼭 확인하여 주시기 바랍니다.

## 1. 학사운영

에듀업원격평생교육원

1. 학사운영

로그인을 시행합니다.

내용

범용 공인인증서

로그인

2. 범용 공인인증서 발급 방법

학습 관련

(학습/시험/과제/토론)

불가능

가 능

### 2. 범용 공인인증서 로그인

시행 기간

2012년 7월 1일부터

(원격교육기관 전체 시행)

① 은행(농협 혹은 우체국 등 금융기관)에 방문하여 인터넷뱅킹 신청

※ 유효기간 동안 재발급 시, 수수료는 무료

② 해당 은행(농협 혹은 우체국 등 금융기관) 홈페이지에서 [공인인증센터] 접속

③ [인증서 발급/재발급] 코너에서 "범용 공인인증서" 선택하여 발급(수수료 4,400원/1년)

비용

없 음

무 료

4,400원

1. 범용 공인인증서 사용 의무화

· 국가평생교육진흥원 학사관리지침에 따라 개인정보보안과 대리출석차단 및 부정행위방지를 위해 범용 공인인증서

로그인 방법

일반 로그인

일반 공인인증서 로그인

범용 공인인증서 로그인

· 수업이수(출석 및 평가), 성적조회 등 범용공인인증서로 로그인해야 강의실입장 및 시험 등에 응시할 수 있습니다. · 금융권 공인인증서(개인)는 사용하실 수 없으며, 유료구입(4,400원) 범용 공인인증서만 사용 가능합니다.

# 2. 범용 공인인증서 로그인

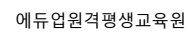

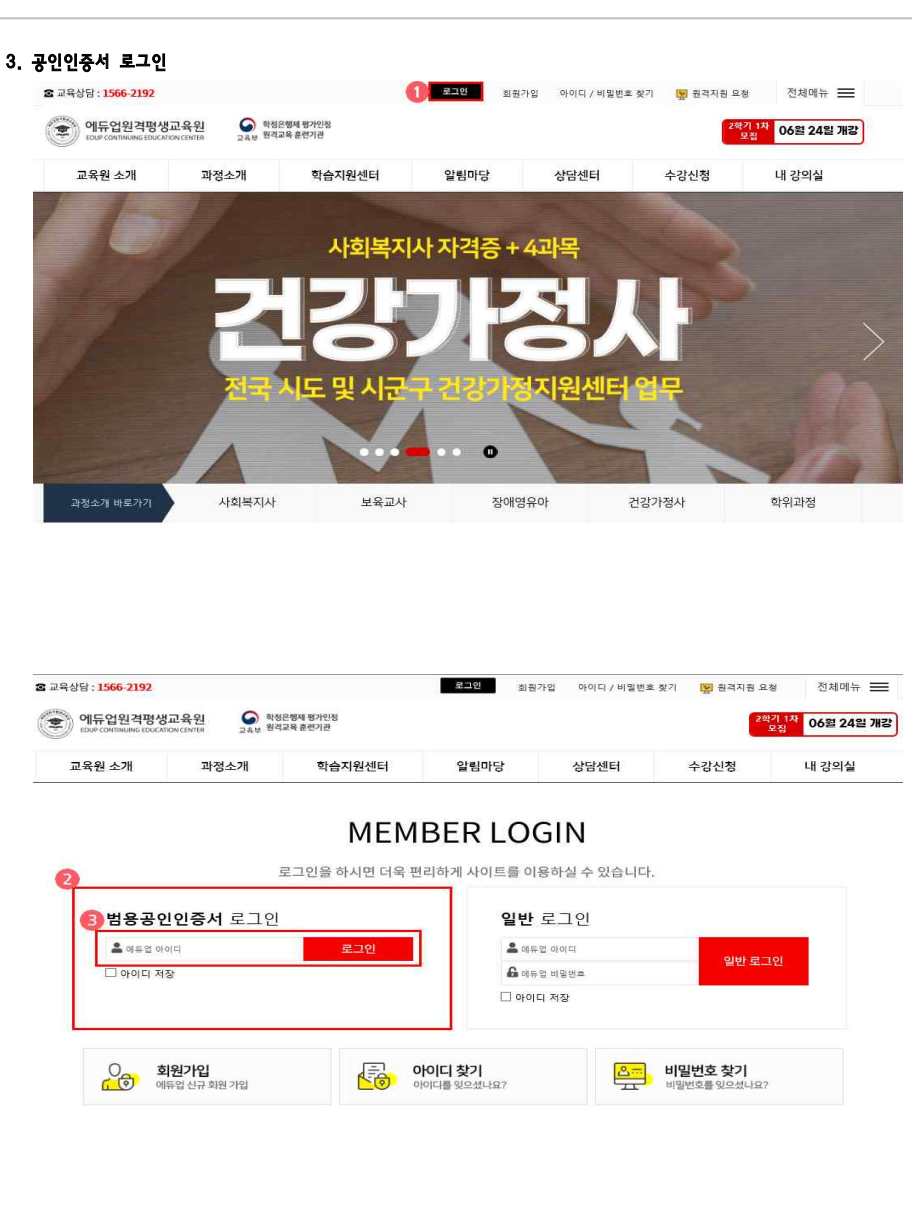

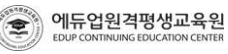

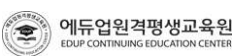

| 2. 범용 공인인형                       | 증서 로그인                             | 1                                         |
|----------------------------------|------------------------------------|-------------------------------------------|
|                                  |                                    | ② 인증서 선택(한국정보인증)                          |
|                                  | MEMBE                              | रित्त रात्र राष्ट्र राष्ट्र               |
| 로그                               | 인을 하시면 더욱 편리하게                     |                                           |
| <b>범용공인인증서</b> 로그인               |                                    | · · · · · · · · · · · · · · · · · · ·     |
| A many.                          | 로그인                                | 사용자 구분 만료일 발급자<br>                        |
| □ 아이디 저장                         |                                    |                                           |
| 이 <b>회원가입</b><br>( 이 师업 신규 회원 가입 | : <b> 그 어୦</b><br>2 ਛੋ <b>। ୦୦</b> | <<br>것 인증서 양프는 대소문자를 구분합니다.<br>외 인문서 양프 : |
|                                  |                                    | 인증서를 선택하고 인증서 암호를 입력하십시오.                 |

로그인 탭 클릭

#### 에듀업원격평생교육원 이유전원 한정문행제 평가인정 고속부 원격교육 훈련기관 06월 24일 개강 2학기 2차 모집 08월 19일 개강 2락기 1차 모집 교육원 소개 과정소개 학습지원센터 알림마당 상담센터 수강신청 내 강의실 의 세계호 계적으로 한국어교사 필요 🖥 ..... . 사회복지사 장애영유아 한국어 교원 보육교사 건강가정사

학생님 반갑습니다. 🗐 내 정보 수정 로그아웃 😥 원격자원 요청

| 번호 | 구분     | 설명                |
|----|--------|-------------------|
| 1  | 로그인 확인 | 로그인이 되어 있는지 확인    |
| 2  | 나의강의실  | 상단 메뉴바를 통해 강의실 입장 |

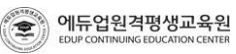

확인 (0)

취≏ (C)

설명

범용공인인증서 란에 회원가입시 지정한 아이디를 입력 후 로그인 버튼 클릭

인증서 위치선택  $\rightarrow$  인증서 클릭  $\rightarrow$  인증서 암호 입력  $\rightarrow$  확인버튼

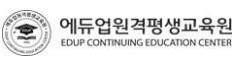

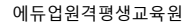

번호

1

2

3

구분

로그인

공인인증서 로그인

인증서 저장위치

User Manual 6

X

>

인증서 보기

에듀업원격평생교육원 3. 학습하기

교육상담 : 1566-2191 / 교육운영 : 1566-2192 / 기술지원 : 070-7805-9800

1. 나의 강의실

## 3. 학습하기

| 상담 : <mark>1566-2192</mark><br>) 에드어의 개혁 | 생교유위 🙆 학정은해제 #7                       | 학생님 반갑습니다. 回到<br>인정            | 내 정보 수정 🔤        | 그아웃 🔛 원격지용    | ·요청 전체메뉴                              |
|------------------------------------------|---------------------------------------|--------------------------------|------------------|---------------|---------------------------------------|
|                                          | CATRON CENTER 고유북 원격교육 훈련기            | 관                              |                  |               | ····································· |
| 교육원 소개                                   | 과정소개 *                                | 학습지원센터 알림마당                    | 상담센터             | 수강신청          | 내 강의실                                 |
| 내 강의실                                    | ♠ >네 감치일 > 너희 박열차경 나의 학습과정            |                                |                  |               |                                       |
| 학습과정 <b>›</b>                            | 2020년 04월 개강                          | 2018년 07월 개강 2017년 01월 개강      | 2016년 12월 개      | 강 2015년 11월 개 | 강 2015년 05월 개강                        |
| ·신청현황 >                                  | 상태                                    | 가옥명                            | 교수               | 한정 강이계회서      | 지도용 👝 한승하기                            |
| (보기) >                                   | 기강 대인관계의                              | 심리학                            | 허성호              | 3학점 말랐하기      | 0.0%                                  |
| NH *                                     | · · · · · · · · · · · · · · · · · · · | (2018)                         | 이수천              | 3학점 역광하기      | 0.0% 강의실일장                            |
| 5조구장 ·                                   | 응장 가죽생환교                              | 육(2017)                        | 안순미              | 3학점 열광하기      | 0.0% 강의실입장                            |
|                                          | 응경 보육과정(2                             | 017)                           | 강영욱              | 3학점 열람하기      | 0.0% 강의실입장                            |
|                                          | 종경 보육교사론                              | [이론](2017)                     | 박성애              | 3학점 열광하기      | 0.0% 광의실입장                            |
|                                          | 응강 부모교육(2                             | 017)                           | 김성영              | 3학점 말락하기      | 0.0% 강의실입장                            |
|                                          | 중강 사회복지가                              | 론(2017)                        | 이미란              | 3학점 열렁하기      | 0.0% 강의실엄장                            |
|                                          | 응장 사회언어혁                              | (2017)                         | 허재영              | 3학점 얼굴하기      | 0.0% 강의실입장                            |
|                                          | · 8권 아동건강교                            | 육(2017)                        | 엄정수              | 3학점 열광하기      | 0.0% 강의실입장                            |
|                                          | 응강 아동과학지                              | 도[이론](2017)                    | 장인희              | 3학점 열광하기      | 0.0% 강의실입장                            |
|                                          |                                       |                                |                  | 101           |                                       |
| 면오                                       | 구문                                    |                                | 1                | 28            |                                       |
| 1, 2                                     | 학습중인 강좌                               | 수강하는 차시 확인과 학<br>강의실입장 버튼 클릭 시 | 습중인 강좌<br>강의실 입징 | 목록 확인 및       |                                       |
| 1, 2                                     | 학습중인 강좌                               | 수강하는 차시 확인과 학<br>강의실입장 버튼 클릭 시 | 습중인 강좌<br>강의실 입징 | 목록 확인 및       |                                       |

<sup>에듀업원격평생교육원</sup> 3. 학습하기

과목목차

#### 2. 출석 가. 강의듣기 ~ 🚙 대인관계의 심리학 ··로가기 대인관계의 심리학 과제 쪽지시험 자료실 | 질문게시판 | 이의신청 강의실 HOME 중간/기말 2020-06-19 2020-08-07 2020-05-27 2020-06-17 2020-04-29 2020-06-24 2020-06-16 0. 2020-07-07 2020-06-22 2020-08-10 2020-06-30 2020-08-22 2020-08-22 2020-05-19 과제제출기간 공결기간 공결기간 제출완료 미제출 수강기간 : 2020-04-29 ~ 2020-08-11 응시기간이 아닙니다. 바로가기 과제하기 토론하기 사험보기

### ※ \* 확습하기 \* 버튼을 클릭하여 확습을 진행해 주세요. ① 확면새로고침

| 출석기간         | 주차 | 차시 | 차시명                   | 강의시간 | 강의자료 | 영상진도율 | 페이지 진도 | 상태 | 학습하기 |
|--------------|----|----|-----------------------|------|------|-------|--------|----|------|
| 2020.04.29   |    | 1  | 1차시. 대인관계 심리학이란 무엇인가? | 44분  |      | 0.0%  | 전도확인   | ×  | 학습환료 |
| ~ 2020.05.12 | 3  | 2  | 2차시. 대인관계에서의 의사소통     | 42분  |      | 0.0%  | 전도확인   | ×  | 2622 |
| 2020.05.06   |    | 1  | 3차시. 대인 간 의사소통 개관     | 44분  |      | 0.0%  | 진도확인   | ×  | 지수하는 |
| 2020.05.19   | 2  | 2  | 4차시. 의사소통의 특성         | 45분  |      | 0.0%  | 진도확인   | ×  | 지승산요 |

학습진도현황 💿 > 1주차 1차/5) 동영상 강의 시간 : 35분 🕴 진행한 동영상 학습 시간 : 00:00 🕴 학습패이지 : 📴 🛛 💆 🕼 🖉 🍊

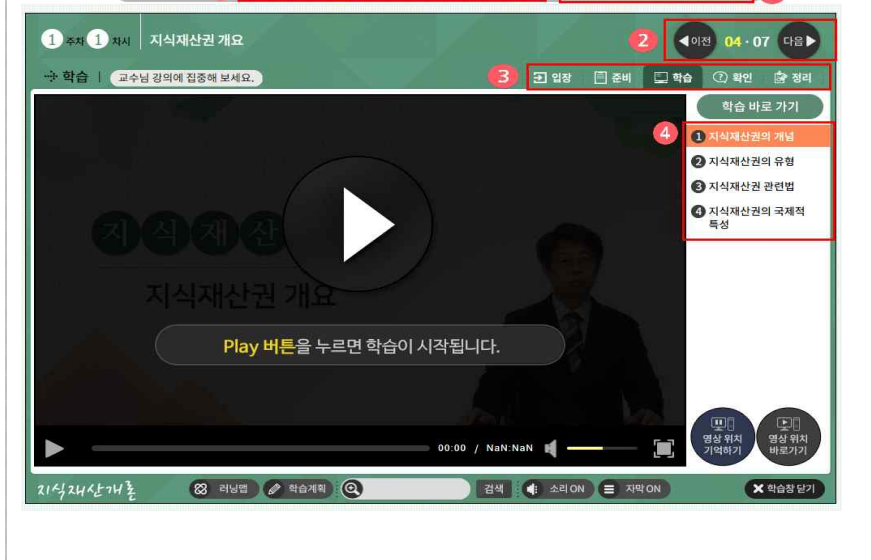

.

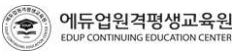

| J. 11   |                |                                    |
|---------|----------------|------------------------------------|
|         |                |                                    |
| 번호      | 구분             | 설명                                 |
| 1       | 주차/차시별<br>강의목록 | 수강할 주차/차시 선택                       |
| 2, 3, 4 | 강의 메뉴 이동       | 다양하게 강의 메뉴(활동내역) 이동 가능 함           |
| (5)     | 진도율 체크         | 파란색 동영상 강의시간과 빨간색 진행한 동영상시간이 일치해야함 |
| 6       | 진도율 체크         | 학습페이지가 모두 빨간색으로 체크되었는지 확인하고 종료해야함  |
|         |                |                                    |
|         |                |                                    |
|         |                |                                    |
|         |                |                                    |
|         |                |                                    |
|         |                |                                    |
|         |                |                                    |
|         |                |                                    |
|         |                |                                    |
|         |                |                                    |

### 3. 학습하기

### 에듀업원격평생교육원 **3. 학습하기**

나. 진도을 확인 강의실 HOME 쪽지시험 자료실 | 질문게시판 | 이의신청 나의 진도물 2020-06-19 2020-08-07 2020-05-27 2020-06-16 2020-06-17 2020-04-29 2020-06-24 0. 2020-06-22 2020-08-10 2020-06-30 2020-08-22 2020-08-22 2020-05-19 2020-07-07 제출완료 과제제출기간 공결기간 공결기간 마제출 수강기간 : 2020-04-29 ~ 2020-08-11 응시기간이 아닙니다. 바로가기 과제하기 토론하기 시험보기

| 과목목차            |    |    |                       | ※ " 학습하기 " ! | 비분을 클릭 | 릭하여 학습을 | · 진행해 주세요 | 2. () 1 | 면 새로고침 |
|-----------------|----|----|-----------------------|--------------|--------|---------|-----------|---------|--------|
| 출석기간            | 주차 | 차시 | 차시명                   | 강의시간         | 강의자료   | 영상진도율   | 페이지 진도    | 상태      | 학습하기   |
| 2020.04.29      | 5  | 1  | 1차시. 대인관계 심리학이란 무엇인가? | 44분          |        | 0.0%    | 진도확인      | ×       | 학습관료   |
| ~<br>2020.05.12 | 3  | 2  | 2차시. 대인관계에서의 의사소통     | 42분          | 6      | 0.0%    | 진도확인      | ×       | 핵습관로   |
| 2020.05.06      |    | 1  | 3차시. 대인 간 의사소통 개관     | 44분          |        | 0.0%    | 진도확인      | ×       | 인습원들   |
| ~<br>2020.05.19 | 2  | 2  | 4차시. 의사소통의 특성         | 45분          | 8      | 0.0%    | 진도확인      | ×       | 학습완로   |

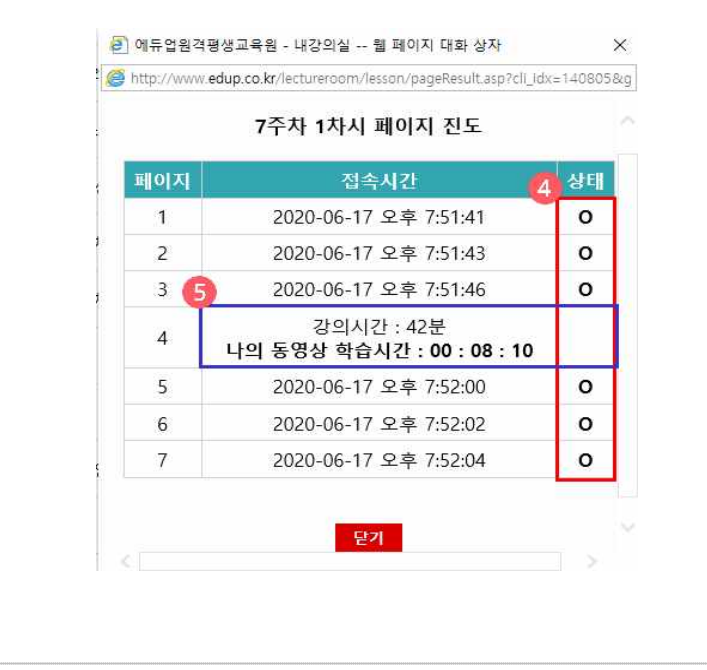

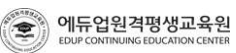

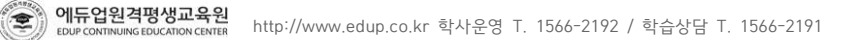

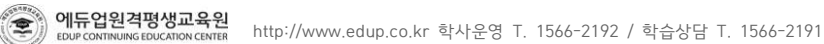

| 출석차시 | 출석율   | 점수 |
|------|-------|----|
| 30   | 100%  | 15 |
| 29   | 96.7% | 15 |
| 28   | 93.4% | 14 |
| 27   | 90.1% | 14 |
| 26   | 86.8% | 13 |
| 25   | 83.5% | 13 |
| 24   | 80.2% | 12 |
| 23~1 | 80%미만 | 0  |

#### 라. 출석성적 부여 기준(15점 만점)

| υ. | 1-14.9 | - 순천기 | 102 T | ᆻᄃ | 비야민 | ··· # 2 ··· | 005 | 세월에리 | 5.955 | Ŧ | <i></i> |
|----|--------|-------|-------|----|-----|-------------|-----|------|-------|---|---------|
|    |        |       |       |    |     |             |     |      |       |   |         |
|    |        |       |       |    |     |             |     |      |       |   |         |

8 기타사항 : 보원이 이정할 수 있는 한당하 사유인 때 준빈은 제축하여 이정바우 스 이다

7. 본인 결혼

6. 각종 국가자격시험 및 (공인)대회출전

5. 정부기관의 요청에 의한 동원 및 특별회합

4. 병무관계에 의한 결석

3. 본인 질병 및 사고로 인한 병원

2. 직계존속비속 상

1. 천재지변으로 인한 사고

출석으로 인정될 수 있습니다.

· 학습자가 다음 어느 하나에 해당하는 사유로 수강하지 못 할 경우, 증빙서류를 첨부한 공결신청서를 제출 받아

· 강의출석과 중간/기말고사를 포함하여 총 7차시 이상 결석할 경우, 성적이 60점 이상이더라도 수료가 되지 않습니다.

· 중간/기말고사 기간인 8주와 15주차에는 강의 출석이 없으며, 시험에 미응시하면 각 2차시씩 결석 처리됩니다.

(강의출석 26차시 + 중간고사 2차시 + 기말고사 2차시 = 30차시)

· 출석율은 총 30차시를 기준으로 출석완료된 차시 합계를 백분율 환산한 것입니다.

· 출석율 80% 이상과 성적 60점 이상, 두 조건을 충족하셔야만 수료 가능하십니다.

불가합니다.

다. 출석 확인 · 출석인정기간은 수업계획서에 해당 주차를 포함하여 2주까지 인정가능하며, 이후 수업은 가능하나 출석으로 인정

| 번호 | 구분       | 설명                                                                            |
|----|----------|-------------------------------------------------------------------------------|
|    |          |                                                                               |
| 1  | 영상진도율 확인 | - 동영상 페이지(교수님 강의 페이지) 시간을 100% 채워야함.<br>- 예정시간 만큼 학습시간을 수강해야 영상 진도율이 100%가 됨. |
| 2  | 페이지진도 확인 | - ④, ⑤ 참고                                                                     |
| 3  | 나의 진도율   | - 종강 전까지 최종 진도율이 80% 이상이 되어야 수료                                               |
| 4  | 상태       | - 상태 표시가 'O'가 되어야 정상처리('X'가 될 경우 해당 페이지 출석하기)                                 |
| 5  | 강의시간     | - 강의 시간과 나의 동영 학습시간이 일치해야 정상적으로 출석 완료                                         |

### 3. 학습하기

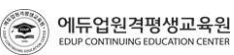

|                                                                                     | ном                            | E                      | 중간/기밀                                                                                                    |                                                                                                    | 과제                                                                                                    | 쪽지시험                                                                                                    | 토론        |                                   |                                                                                                    | 자료실                         | 질문게시판                                      | 1 이의                        | 신청                                                                                          |
|-------------------------------------------------------------------------------------|--------------------------------|------------------------|----------------------------------------------------------------------------------------------------|----------------------------------------------------------------------------------------------------|----------------------------------------------------------------------------------------------------|----------------------------------------------------------------------------------------------------|-----------|-----------------------------------|----------------------------------------------------------------------------------------------------|-----------------------------|--------------------------------------------|-----------------------------|---------------------------------------------------------------------------------------------|
|                                                                                     |                                |                        |                                                                                                    |                                                                                                    |                                                                                                    |                                                                                                    |           |                                   |                                                                                                    |                             |                                            |                             |                                                                                             |
| 나의 진도율                                                                              | 1                              |                        | e de la companya de la companya de la | 간고사<br>6 6080)                                                                                                    | 기말고사<br>(배집 :5년)                                                                                                    | 과제<br>(배월 10월)                                                                                                    | (明전       | 6551                              |                                                                                                    | 독지시험<br>'비정 - 6회            | 나의학습계목<br>(배정 2전)                          | 내 소기                        | 서/충<br>(접 1절                                                                                |
|                                                                                     |                                |                        | 2020                                                                                                    | 0-06-16                                                                                                    | 2020-08-07                                                                                                    | 2020-05-27                                                                                                    | 2020-0    | 07-24                             | 2                                                                                                   | 020-07-10                   | 2020-04-29                                 | 2                           | 020-06                                                                                      |
|                                                                                     | U                              | %                      | 2020                                                                                                    | 0-06-16                                                                                                    | 2020-08-10                                                                                                    | 2020-06-30                                                                                                    | 2020-0    | 07-27                             | 2                                                                                                   | 020-07-13                   | 2020-05-19                                 | 2                           | 020-07                                                                                      |
| 수강기간 :<br>2020-04-                                                                  | 29~2                           | 020-0                  | 18-11                                                                                                    | evie                                                                                                    |                                                                                                    | 프레세플카킹                                                                                                    |           | 50 X                              |                                                                                                    | 11121A - 64                 | 비제연                                        |                             | 2005                                                                                        |
| 학습지                                                                                 | [펠독/                           | 사항 디                   | 운 <mark>시</mark>                                                                                                    | 의보기                                                                                                    | 바로가기                                                                                                    | 파제하기                                                                                                    | 응시기<br>아님 | 같이<br> 다.                         |                                                                                                    | 응시기간이<br>아닙니다.              |                                            | 1                           | 응시기?<br>아닙니                                                                                 |
|                                                                                     |                                |                        |                                                                                                    |                                                                                                    |                                                                                                    |                                                                                                    |           |                                   |                                                                                                    |                             |                                            |                             |                                                                                             |
| 라목목차                                                                                |                                |                        |                                                                                                    |                                                                                                    |                                                                                                    | *                                                                                                    | " 학습하기    |                                   | 1돈을 물                                                                                               | 릭하여 학습을                     | ▶ 진행해 주세s                                  | 2.0                         | 와면 시I                                                                                       |
| 출석기간                                                                                | 주차                             | 차시                     |                                                                                                    | - 11 - 40-41 - 40-41                                                                                                    | 차시명                                                                                                    |                                                                                                    | 강의사       | 1간                                | 강의자료                                                                                                | 영상진도율                       | 페이지 진도                                     | 상태                          | 학습                                                                                          |
| 2020.04.29<br>~                                                                     | 1                              | 1                      | 1자시. 대인관계                                                                                                    | 심리학이                                                                                                    | 란 무엇인가?                                                                                                    |                                                                                                    | 445       | đ                                 | C2                                                                                                  | 0.0%                        | 전도확인                                       | ×                           | Tre:                                                                                        |
| 2020.05.12                                                                          |                                | 2                      | 2차시. 대인관계                                                                                                    | 에서의 의                                                                                                    | 사소통                                                                                                    |                                                                                                    | 428       | ŧ                                 | 8                                                                                                   | 0.0%                        | 전도확인                                       | ×                           | -                                                                                           |
| 2020.05.06<br>~                                                                     | 2                              | 1                      | 3차시. 대인 간 의                                                                                                    | 리사소통 기                                                                                                    | 개관                                                                                                    |                                                                                                    | 44        | ŧ                                 | <b>C</b> 1                                                                                          | 0.0%                        | 전도록인                                       | ×                           |                                                                                             |
| 2020.05.19                                                                          | ~                              | 2                      | 4차시. 의사소통:                                                                                                    | 의 특성                                                                                                    |                                                                                                    |                                                                                                    | 45        | ŧ                                 | -                                                                                                   | 0.0%                        | 진도확인                                       | ×                           | 010                                                                                         |
| 파정명                                                                                 | 대인                             | 관계                     | 의 심리학                                                                                                    |                                                                                                    |                                                                                                    |                                                                                                    |           |                                   | -HE2                                                                                                | 기 대인관                       | 예의 심리학                                     |                             | Þ                                                                                           |
| 파정명<br>강의실<br>중간/기밀<br>※ 모의사                                                        | 대인<br>HOM<br>[고시               | 관계<br>E                | <b>의 심리학</b><br>중간/기말<br>시험 응시 전 모의                                                                                                    | 의시험을 통                                                                                                    | 과제<br>통해 PC상태를 정경                                                                                                    | 쪽지시험<br>정하시기 바랍니다.                                                                                                    | 토론        |                                   |                                                                                                    | 기 대인관:<br>자료실               | 네의 심리학<br>잘문게시판  <br>모의시향                  | 이의신청                        |                                                                                             |
| 파정명<br>강의실<br>중간/기밀<br>※ 모의사<br>구분                                                  | 대인<br>HOM<br>[고시               | 관계<br>E<br>스트 -        | 의 심리학<br>중간/기말<br>시형 응시 전 모드                                                                                                    | 의시험을 해<br>시형                                                                                                    | 과제<br>통해 PC상태를 정경                                                                                                    | 쪽지시형<br>엄하시기 바랍니다.                                                                                                    | 토론        | 84                                | 내르기                                                                                                 | 21) 대인관:<br>자료실  <br>응시일    | 에의 심리학<br>잘문게시판  <br>모의시험<br>전수            | 이의신청<br> 테스트<br>시험보         | :<br>:<br>:                                                                                 |
| 파정명<br>강의실<br>중간/기밀<br>※ 모의사<br>구분                                                  | 대인<br>HOM<br>[고시               | 관계<br>E                | 의 심리학<br>중간/기말<br>시형 응시 천 모의<br>전규 : 2020-06-11                                                                                                    | 의시험을 해<br>시험<br>9 오전 10:                                                                                                    | 과제<br>통해 PC상태를 점경<br><mark>경기간</mark><br>00 ~ 2020-06-22                                                                                                   | 쪽지시험<br>엄하시기 바랍니다.<br>오후 10:00                                                                                                    | 토론        | 응사                                | 내르기                                                                                                 | 7] 대인관:<br>자료실  <br>응시일     | 에의 실리학<br>질문계시판  <br>모의시험<br>정수            | 이의신추<br>테스트<br>시형보          | :<br>:<br>:<br>:<br>:<br>:<br>:<br>:<br>:<br>:<br>:<br>:<br>:<br>:<br>:<br>:<br>:<br>:<br>: |
| 파정빈       강의실       중간/기밀       ※ 모의사       구분                                      | 대인<br>HOM<br>같고시<br>I형 테       | 관계<br>E<br>스트 -        | 의 심리학<br>중간/기말<br>시험 응시 전 모드<br>정규 : 2020-06-11<br>추가 : 2020-06-22<br>시험 청수는 취득                                                                                                    | 21시험물 4<br>시험<br>9 오전 10:<br>3 오전 10:<br>한 점수여                                                                                                    | 과제<br>통해 PC상태를 정감<br>371간<br>00 ~ 2020-06-22<br>V0 ~ 2020-06-23<br>V1 15%2전 적용                                                                             | 쪽지시경<br>검하시기 바랍니다.<br>오후 10:00<br>(첫번째 소수정                                                                                                    | 토콘        | 응사                                | 비도기                                                                                                 | 21) 대인관(<br>자료실  <br>응시일    | 에의 실리학<br>질문계시판  <br>모의시험<br>정수            | 이의신추<br>(테스트<br>시험보         | :<br>1/결고<br>지/결고                                                                           |
| · 파종명<br>강의실<br>중간/기밀<br>· * 모의시<br>구분                                              | 대인<br>HOM<br>[고시<br>]형 테       | 관계<br>E<br>스트 -        | 의 심리학<br>중간/기말<br>시험 응시 전 모드<br>정규 : 2020-06-11<br>추가 : 2020-06-21<br>시험 청수는 취득<br>공결 : 2020-06-11                                                                                                    | 리시험을 해<br>시혈<br>9 오전 10:<br>3 오전 10:<br>한 점수여<br>반 5 오전 10:                                                                                                    | 고제<br>통해 PC상태를 정경<br>4712<br>00 ~ 2020-06-23<br>에서 15%감정 적용<br>출입)<br>0 ~ 2020-06-16                                                                       | 작지시점<br>검하시기 바랍니다.<br>오후 1000<br>(컨텐팩 소수정<br>오후 1000                                                                                                    | 토콘<br>배점  | 응사                                | 니여부                                                                                                 | 21 대인관:<br>자료실  <br>응시일     | 에의 심리학<br>질문계시판  <br>모의시일<br>정수            | 이의신추<br> 테스트<br>시형보<br> 시험용 | :<br>기/결교<br>시하기                                                                            |
| (파정명)<br>강의실<br>중간/기밀<br>※ 모의사<br>구분                                                | 대인<br>HOM<br>[고시<br>[형 테       | 관계<br>드<br>스트 -        | 의 심리학<br>중간/기명<br>시험 응시 전 모드<br>정규 : 2020-06-11<br>추가 : 2020-06-21<br>시험 정수는 취득<br>공결 : 2020-06-11<br>정규 : 2020-08-01                                                                                                    | 2시험물 등<br>시혈<br>9 오전 10:<br>3 오전 10:<br>한 접수며<br>반<br>5 오전 10:<br>7 오전 10:<br>7 오전 10:                                                                                                    | 과제<br>특해 PC상태를 정경<br>4712<br>00 ~ 2020-06-22<br>00 ~ 2020-06-33<br>[서 15%감절 적용<br>출답])<br>00 ~ 2020-06-16<br>00 ~ 2020-08-10                               | 작지시경<br>검하시기 바랍니다.<br>오후 1000<br>(첫번째 소수정<br>오후 1000<br>오후 1000                                                                                                    | 토콘배점      | 응사                                | 마르기<br>(<br>이어부<br>문서                                                                               | 기 대인관:<br>자료실  <br>용시일      | 에의 심리학<br>질문계시판  <br>모의시원<br>정수            | 이의신추<br>(테스트<br>시형보<br>시험용  | 、<br>フリノ君 エ<br>ス(すフ)                                                                        |
| () 하당명<br>간의실<br>중간/기밀<br>(* 모의시<br>구분<br>중간고<br>기말고                                | 대인<br>HOM<br>가고시<br>네형 테<br>·  | 관계<br>E<br>추기<br>추기    | 의 심리학<br>중간/기명<br>시험 응시 전 모의<br>정규 : 2020-06-11<br>추가 : 2020-06-21<br>사회 정수는 취득<br>장점 : 2020-08-01<br>추가 : 2020-08-01                                                                                                    | 21시험을 해<br>시험<br>9 오전 10:<br>3 오전 10:<br>한 정수에<br>반<br>6 오전 10:<br>7 오전 10:<br>1 오전 10:<br>1 2 오전 10:<br>1 2 오전 10:<br>1 2 오전 10:<br>1 2 오전 10:<br>1 2 오전 10:<br>1 2 오전 10:<br>1 2 오전 10:<br>1 2 오전 10:<br>1 2 오전 10:<br>1 2 오전 10:<br>1 2 오전 10:<br>1 2 오전 10:<br>1 2 오전 10:<br>1 2 오전 10:<br>1 2 오전 10:<br>1 2 2 2 2 2 2 2 2 2 2 2 2 2 2 2 2 2 2 2                                                                                                    | 과제<br>통해 PC상태를 정경<br>4712<br>00 ~ 2020-06-22<br>00 ~ 2020-06-33<br>[M 15%감절 적용<br>출답]<br>00 ~ 2020-08-10<br>(M 15%감절 적용<br>출당]                             | 작지시험<br>검하시기 바랍니다.<br>오후 10:00<br>오후 10:00<br>오후 10:00<br>오후 10:00<br>오후 10:00<br>오후 10:00<br>오후 10:00                                                                                                    | 토콘<br>배점  | 망                                 | ·바로2<br>-<br>-<br>-<br>-<br>-<br>-<br>-<br>-<br>-<br>-<br>-<br>-<br>-<br>-<br>-<br>-<br>-<br>-<br>- | R인코<br>자료실  <br>응시일<br>-    | 11의 상리학<br>실운계시관 :<br>모의시험<br>장수<br>-<br>- | 이의신추<br>네스트<br>시형보<br>시험용   | [<br>3]<br>기/걸고<br>시하기                                                                      |
| (위정영)<br>강의실<br>중간/기밀<br>※ 모의시<br>구분<br>중간고<br>기말고                                  | 대인<br>HOM<br>[고시<br>] 형 데<br>· | 관계<br>E<br>추트 - ***    | 의 심리학<br>중간/기명<br>시험 응시 전 모드<br>적규 : 2020-06-11<br>시험 정수는 취득<br>공격 : 2020-08-01<br>적규 : 2020-08-01<br>부가 : 2020-08-01<br>사업 정수는 취득                                                                                                    | 의시험을 해<br>시합<br>9 오전 10:<br>3 오전 10:<br>한 정수에<br>한 1<br>5 오전 10:<br>7 오전 10:<br>7 오전 10:<br>1 오전 10:<br>한 정수에<br>한 연                                                                                                    | 고제<br>통해 PC상태를 정경<br>47/2<br>00 ~ 2020-06-22<br>00 ~ 2020-06-23<br>34/4 15%감점 적용<br>출립)<br>00 ~ 2020-06-16<br>00 ~ 2020-08-11<br>1/4 15%감점 적용<br>출립)       | 쪽지시형<br>결마시기 바랍니다.<br>오후 10:00<br>(전번째 소수정<br>오후 10:00<br>오후 10:00<br>오후 10:00<br>오후 10:00<br>오후 10:00                                                                                                    | 토론        | 망                                 | 바르기<br>                                                                                             | 27) 대인관<br>자료실 1<br>응시일     | 11의 상리학<br>실문계시판  <br>모의시험<br>정수<br>2      | 이의신칭<br>네스트<br>시험보<br>시험용   | 2<br>71/경고<br>(시하기                                                                          |
| 파장방       강미실       중간/기밀       ※ 모의시       구분       중간고       기말고       번호         | 대인<br>HOM<br>보고시<br>네형 테       | <b>관계</b><br>▲트        | 의 심리학<br>중간/기말<br>시험 응시 천 모의<br>정규 : 2020-06-11<br>추가 : 2020-08-01<br>시험 청수는 취득<br>공결 : 2020-08-01<br>추가 : 2020-08-01<br>사) 회 청수는 취득                                                                                                    | 24시험을 4<br>9 오전 10:<br>9 오전 10:<br>한 접수여<br>한 접수여<br>10:<br>7 오전 10:<br>7 오전 10:<br>7 오전 10:<br>1 오전 10:<br>1 2 오전 10:<br>1 2 오전 10:<br>1 2 | 고제<br>통해 PC상태를 정경<br>371간<br>00 ~ 2020-06-22<br>00 ~ 2020-06-23<br>동합)<br>00 ~ 2020-06-16<br>00 ~ 2020-08-11<br>14 15%감정 적용<br>동합)                         | 쪽지시 2<br>23부 10:00<br>오루 10:00<br>오루 10:00<br>오루 10:00<br>오루 10:00<br>오루 10:00<br>오루 10:00<br>(것 번째 소수정                                                                                                    | 백정        | 이이                                | 비도기<br>이야부<br>중사<br>용시                                                                              | 17) 대인관<br>자료실 [<br>응시일     | 1일 상리학<br>모의시험<br>전수<br>-                  | 이의신칭<br>시험보<br>시험원          | :<br>기/결고<br>시하기                                                                            |
| 여정성       강의실       중간/기밀       ※ 모의사       구분       중간고       기말고       번호       ① | 대인<br>HOM<br>같고시<br>·          | 관계<br>소트 -<br>추기<br>추기 | 의 심리학<br>중간/기열<br>시험 응시 친 모드<br>정규 : 2020-06-11<br>추가 : 2020-06-21<br>처럼 청수는 취득<br>공결 : 2020-08-01<br>추가 : 2020-08-01<br>부사회 청수는 취득                                                                                                    | 시험 등 4 전 1 1 1 1 1 1 1 1 1 1 1 1 1 1 1 1 1 1                                                                                                    | 고제<br>통해 PC상태를 정권<br>471간<br>00 ~ 2020-06-22<br>00 ~ 2020-06-31<br>M 15%감절 적용<br>호립)<br>00 ~ 2020-08-10<br>100 ~ 2020-08-11<br>M 15%감절 적용<br>호립)<br>시험기간 확 | 작지시점<br>접하시기 바랍니다.<br>오후 10:00<br>오후 10:00<br>오후 10<br>오후 10:00<br>오후 10:00<br>오후 10<br>오후 10<br>오·<br>10<br>오·<br>10<br>오·<br>10<br>오·<br>2 | 토론<br>배정  | <sup>응사</sup><br>이<br>일<br>실<br>: | 비오기<br>이어부<br>응시<br>명                                                                               | 97) 대인관<br>자료실  <br>응시일<br> | 11의 상리학<br>모의시험<br>진수<br>                  | 이의신주<br>테스트<br>시험보<br>시험용   | [<br>]<br>기기/결고<br>시하기                                                                      |

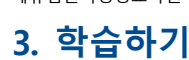

에듀업원격평생교육원

3. 정기평가(중간고사, 기말고사)

가. 시험 응시방법 및 응시기록 조회

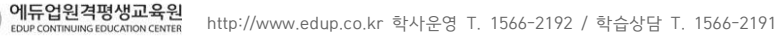

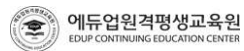

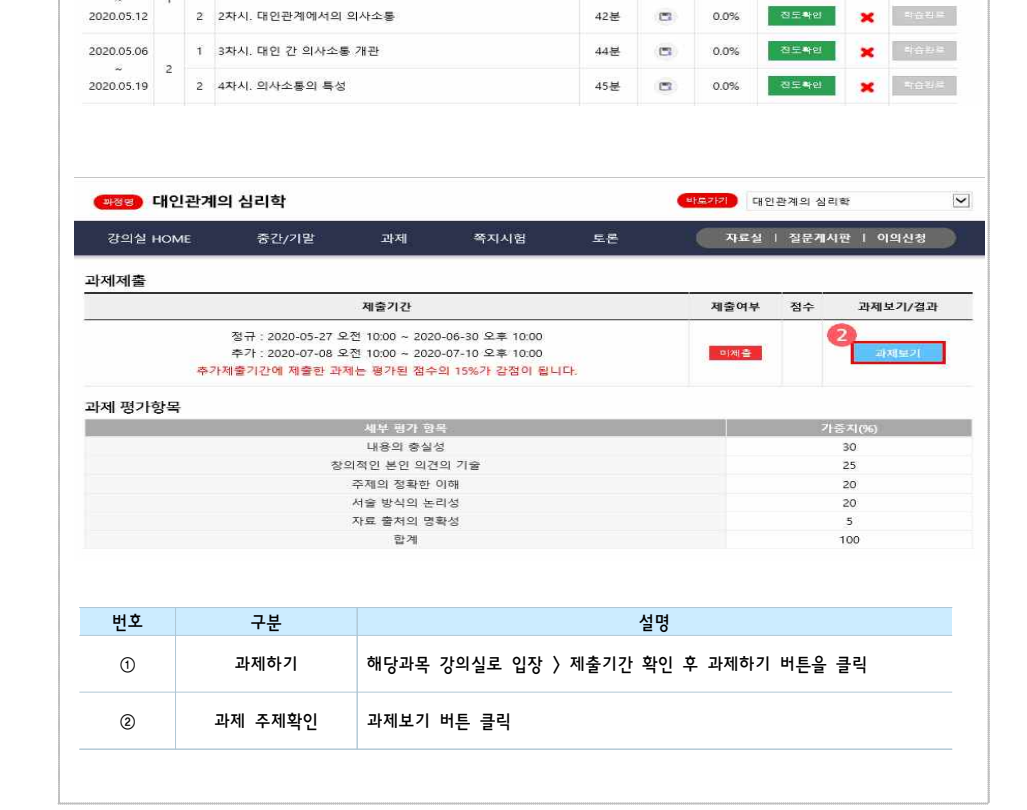

~

2020-06-24

2020-07-07

응시기간이 아닙니다.

X 타습원로

바로가기 대인관계의 심리학

2020-07-10

2020-07-13

응시기간이 아닙니다.

※ "학습하기 " 버튼을 클릭하여 학습을 진행해 주세요. 🔿 화면새로고집

0.0%

강의시간 강의자료 영상진도율 페이지 진도 상태 학습하기

자료실 | 질문계시판 | 이의신청

2020-04-29

2020-05-19

미제출

전도확인

증빙서류와 함께 신청할 수 있습니다. · 추가시험의 실시기한은 중간, 기말고사 종료 후 교육원에서 지정한 날짜에 응시 가능 합니다.

다. 정기평가(중간고사, 기말고사) 추가 시험 · 천재지변 등 공결 사유로 정기시험에 응시하지 못한 학습자는 추가시험인정원을 작성하여 공결사유서와

바랍니다.

.

·시험 시작 후 시험시간 60분이 지나면 시험지는 자동제출 됩니다. ·시험지 제출 후 정상적인 제출 확인을 위해 시험페이지에서 [응시여부] 표시에 "응시완료"를 확인하시기

·시험보기는 1회로 제한되며 문제유출 및 대리시험으로 간주되면 재 응시가 불가능 하오니 이점 양지하시기 바립니다.

클릭하여 시험을 보시기 바랍니다. , 시험님기는 1히르 제하다며 모제으로 미 대리시험으로 가지다며 재 우시가 보기는 차이나 이번 야기하니까

·시험지 제출은 단 1회로 제한됩니다. ·시험이 시작되고 중간에 개인 컴퓨터의 오류나 실수로 시험창이 닫혔을 경우, 시험페이지에서 시험보기를

· 시험시간 : 60분

· 시험유형 :객관식 25문제, 주관식 5문제

중간고사 : 1~7주차 강의, 차시별 퀴즈, 기말고사 : 9~14주차 강의, 차시별 퀴즈

· 출제범위

나. 시험 유의사항

## 3. 학습하기

에듀업원격평생교육원

에듀업원격평생교육원 3. 학습하기

(관중명) 대인관계의 심리학

중간/기말

2020-06-19

2020-06-22

바로가기

1 1차시. 대인관계 심리학이란 무엇인가?

2020-08-07

2020-08-10

바도가기

차시명

2020-05-27

2020-06-30

과제제출기간

파제하기

2020-07-24

2020-07-27

응시기간이 아닙니다.

44분

-

4. 과제제출

가. 과제제출 방법

강의실 HOME

0.

수강기간 : 2020-04-29 ~ 2020-08-11

학습자필독사항 다운

출석기간 주차 차시

나의 진도율

과목목차

2020.04.29

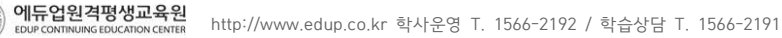

| 24      | <u>사회에서</u> | 나타나는 분 <u>노소</u> | 조절장에와 관련된 현상을 찾아 기술하고, 그 대안적 논의 <u>를 심리학적인 근거로</u>                                                                                                    |            |
|---------|-------------|------------------|----------------------------------------------------------------------------------------------------|------------|
| 제시      | 하시오.        |                  |                                                                                                    |            |
|         |             |                  |                                                                                                    |            |
| 학습지     | 과제제         | 출                |                                                                                                    |            |
| 과       | 제양식         | HWP파일 명          | 양식 다운로드                                                                                                    |            |
| -       |             | (첨부파일 용          | ·량은 30MB 이내로 업로드 하셔야 합니다.)                                                                                                    | _          |
| 71.7    | 141 TL OI   | 첨부된 파일이          | 이 없습니다.                                                                                                    |            |
| -49     | 에쒸ㄹ         | (hwp, txt, doo   | oc, docx, pdf 파일만 동록이 가능합니다.)                                                                                                    |            |
|         |             | 1/2 225 1/2      | 0                                                                                                    |            |
|         |             |                  |                                                                                                    |            |
|         |             |                  | 과제제출                                                                                                    |            |
|         |             |                  | 과제제출                                                                                                    |            |
|         |             |                  | 과제제출                                                                                                    |            |
|         |             |                  | 과제제출                                                                                                    |            |
|         |             |                  | 과제제출                                                                                                    |            |
|         |             |                  | <u> সমামার্ক</u><br>ক্র                                                                                                    | 86%        |
| Н¢      |             | 78               | শ্ব মান্দ্র বিদ্যালয় বিদ্যালয় বিদ্যাৰ বিদ্যাৰ বিদ্যালয় বিদ্যালযে বিদ্যালযে বিদ্যালযে বিদ্যালয | 86%        |
| 번호      |             | 구분               | 과제제출<br>관제<br>문<br>전명<br>과제물을 과제양식에 맞게 파일로 작성하여 저장 후 컴퓨터에 저장된                                                                                                    | 86%        |
| 번호<br>① |             | 구분<br>찾아보기       | 과제제출<br>관제<br>응 전<br>일명<br>과제물을 과제양식에 맞게 파일로 작성하여 저장 후 컴퓨터에 저장된<br>을 불러옴                                                                                                    | 86%<br>! 파 |

| 과제제출      |                                                              |      |
|-----------|--------------------------------------------------------------|------|
| 과목명       | 제출기간                                                         | 배점   |
| 대인관계의 심리학 | 정규 : 2020-05-27 ~ 2020-06-30<br>추가 : 2020-07-08 ~ 2020-07-10 | 10 점 |

.

| 🥌 에듀업원격평생교육원 - 내강의실 - Internet Explorer                                                    | <del></del> ) |  |
|--------------------------------------------------------------------------------------------|---------------|--|
| http://m.edup.co.kr/lectureroom/lesson/homeworkBankview_V3.asp?gh_idx=3918&date2Opt=0&scod | le=05         |  |

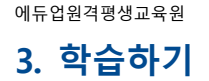

×

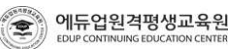

2. 과제보기 창에서 답안수정제출 - "찾아보기" 버튼을 클릭합니다. 3.업로드파일 창에서 제출 할 과제가 있는 폴더를 찾아서 들어갑니다. 4. 과제를 선택하고 "열기" 버튼을 클릭합니다. 5.과제보기 창에서 "과제재등록" 버튼을 클릭하여 제출하시면 됩니다.

1.과제는 제출기간 안에는 언제든지 재등록이 가능합니다.

#### 됩니다.)

-과제 재등록 방법

3.다운 받은 파일의 내용이 작성하신 과제와 동일하다면 정상등록 되었습니다. 4.만약 다른 과제가 등록되어 있을 경우 해당 강의의 과제로 재등록 하시기 바랍니다. (본인의 실수나 착오로 인하여 다른과목의 과제를 제출하시거나 확장자명 오류로 인해 열리지 않는 파일을 제출하실 경우 O점 처리

2.파일명을 클릭하셔서 본인의 컴퓨터에 저장하여 직접 파일을 열어 보시기 바랍니다.

예)"가족복지론\_student"

1.과제보기 창에서 답안제출파일에 자신이 업로드한 파일명이 맞는지 확인하세요.

- 과제등록 확인방법 -

### 바랍니다.

5.과제방에서 제출여부에 "제출완료"로 표시되었는지 꼭 확인하시고 만약 "미제출"로 되어 있을 경우 다시 과제를 등록해주시기

4. 과제제출 창에서 "과제제출" 버튼을 클릭하여 제출하시면 됩니다.

3. 업로드 할 강의에 해당되는 과제를 선택하고 "열기" 버튼을 클릭합니다.

2.업로드파일 창에서 제출 할 과제가 있는 폴더를 찾아서 들어갑니다.

1.과제제출 창에서 과제파일 - "찾아보기" 버튼을 클릭합니다.

- 과제등록 방법 -

예) 가족복지론\_student, 지역사회복지론\_student 5. 과제 양식 파일은 학습자료실에도 있습니다.

4.양식에 맞게 작성하신 후에 저장하실 때 "다른이름으로 저장하기"를 선택하여 "과목명\_아이디"로 저장하시기 바랍니다.

- 과제 작성법 -1. 과제보기 "과제제출" 버튼을 클릭하여 과제제출 창을 나오게 합니다. 2.과제제출 창에서 과제제출양식 다운로드 - "HWP파일(한글)"을 클릭하여 저장합니다. 3.과제 양식 : 글자 크기는 10point, 줄간격 160%로 작성하시며, 전체 분량은 A4 1.5장 ~ 3장 이하로 작성해주시기 바랍니다.

(맞춤법, 띄어쓰기, 문단 나누기, 우리말법에 맞는 문장으로 쓰기 등)

- 유의사항 -1.과제 제출 문서 양식을 다운 받아 작성하시기 바랍니다. 2.과제는 제출기간에만 제출이 가능합니다. 3.과제를 제출한 수강생들과 같은 과제(모사과제)가 적발될 경우 O점 처리됩니다. (인터넷에 배포되어 있는 내용과 거의 동일한 과제, 기타 타 수강생과 거의 흡사한 과제, 제목 등 간단한 몇몇 단어만 다르고 거의 유사한 과제 등) 4.추가제출기간에 제출한 과제는 평가된 정수의 15%가 감점이 됩니다. 5. 글쓰기의 기본 사항을 잘 지켜주시기 바랍니다.

## 3. 학습하기

나. 과제 유의사항

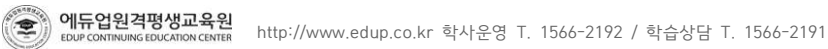

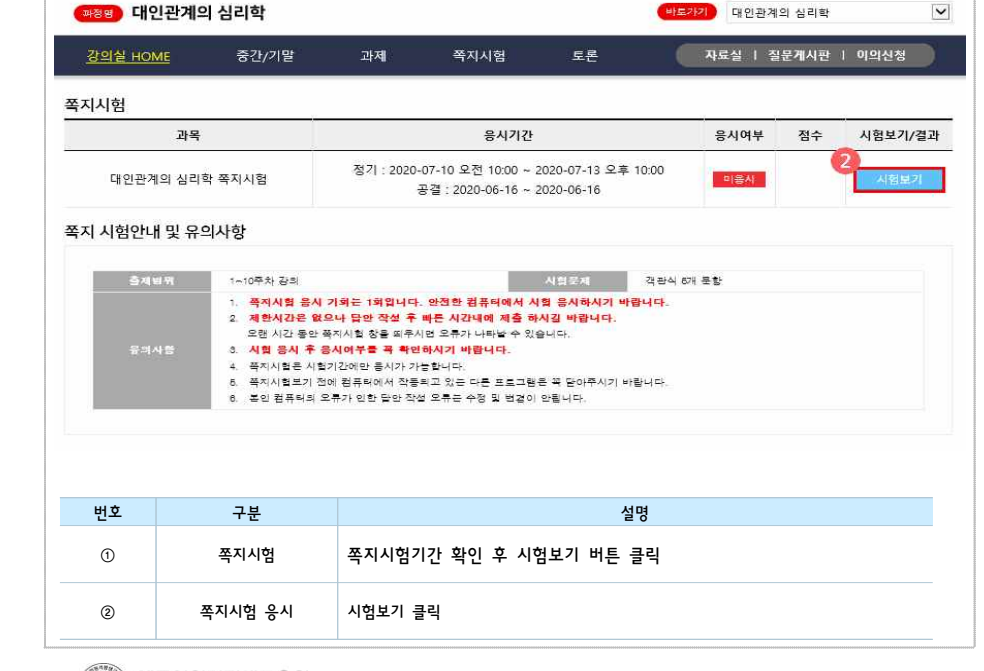

| 과목목자            |     |    |                       |      |             |       |        |    |               |
|-----------------|-----|----|-----------------------|------|-------------|-------|--------|----|---------------|
| 출석기간            | 주차  | 차시 | 차시명                   | 강의시간 | 강의자료        | 영상진도율 | 페이지 진도 | 상태 | 학습하기          |
| 2020.04.29      |     | 1  | 1차시. 대인관계 심리학이란 무엇인가? | 44분  | <u>(</u> 22 | 0.0%  | 전도확인   | ×  | <b>1129</b> 2 |
| ~<br>2020.05.12 | JC. | 2  | 2차시. 대인관계에서의 의사소통     | 42분  | -           | 0.0%  | 전도확인   | ×  | 박습의로          |
| 2020.05.06      |     | 1  | 3차시. 대인 간 의사소통 개관     | 44분  | <b>C</b>    | 0.0%  | 전도확인   | ×  | *698          |
| ~<br>2020.05.19 | 2   | 2  | 4차시. 의사소통의 특성         | 45분  | <b>C</b> 2  | 0.0%  | 전도확인   | ×  | *****         |

다음페이지▼

| 강의실 HOME                            | 중간/기말                         | 과제                            | 쪽지시험                                    | 토론                            | 자료실                                   | │ 질문게시판 │                        | 이의신청                     |
|-------------------------------------|-------------------------------|-------------------------------|-----------------------------------------|-------------------------------|---------------------------------------|----------------------------------|--------------------------|
|                                     |                               |                               |                                         |                               |                                       |                                  |                          |
| 나의 진도율                              | 중간고사<br>(배월,80월)              | 기말고사<br>(배접:50점)              | 과제<br>(배월:10월)                          | 토론<br>(비접:68)                 | 쪽지시험<br>(배험:6월)                       | 나의학습계획<br>(배월:2월)                | 소개서/중간평가<br>(배월:1월/2월)   |
| •सगरः                               | 2020-06-19<br>~<br>2020-06-22 | 2020-08-07<br>~<br>2020-08-10 | 2020-05-27<br>~<br>2020-06-30<br>과제제출기간 | 2020-07-24<br>~<br>2020-07-27 | 2020-06-16<br>~<br>2020-06-16<br>공결기간 | 2020-04-29<br>2020-05-19<br>미제(출 | 2020-06-24<br>2020-07-07 |
| 2020-04-29 ~ 2020-08-<br>학습자필독사항 다운 | 11 바르가지                       | 바로가기                          | 파제하기                                    | 육시기간이<br>아닙니다.                | 시험보기                                  |                                  | 울시기간이<br>아닙니다.           |

### 3. 학습하기

가. 쪽지시험 제출 방법

5. 쪽지시험

~

바르가기 대인관계의 심리학

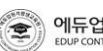

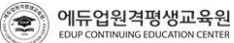

6.본인 컴퓨터의 오류가 인한 답안 작성 오류는 수정 및 변경이 안됩니다.

5.쪽지시험보기 전에 컴퓨터에서 작동되고 있는 다른 프로그램은 꼭 닫아주시기 바랍니다.

4.쪽지시험은 시험기간에만 응시가 가능합니다.

3.시험 응시 후 응시여부를 꼭 확인하시기 바랍니다.

오류가 나타날 수 있습니다.

쪽지시험 응시 기회는 1회입니다. 안전한 컴퓨터에서 시험 응시하시기 바랍니다. 2.제한시간은 없으나 답안 작성 후 빠른 시간 내에 제출하시길 바랍니다. 오랜 시간 동안 쪽지시험 창을 띄우시면

- 유의사항

- 시험문제 : 객관식 5개 문항
- 출제범위 : 1~10주차 강의
- 나. 쪽지시험 유의사항

## 3. 학습하기

## 3. 학습하기

|                         | 글 직<br>대이                   | 성<br>과계   | 이 신리하                                |                                     |                                            |                                                                                                    | (HI      | 57.21.21 F#G                  | 이과계이 신리하                     |            |                                                                                                    |
|-------------------------|-----------------------------|-----------|--------------------------------------|-------------------------------------|--------------------------------------------|----------------------------------------------------------------------------------------------------|----------|-------------------------------|------------------------------|------------|----------------------------------------------------------------------------------------------------|
| 강의실                     |                             | 2/1       | 크 '금니릭<br>중간/기말                      | 과제                                  | 쪽지시험                                       | 토론                                                                                                    |          | 자료실                           | · 질문게시판                      | 이으         | 신청                                                                                                    |
|                         |                             |           |                                      |                                     |                                            |                                                                                                    |          |                               |                              |            |                                                                                                    |
| 나의 전도율                  |                             |           | 중간고.<br>(배정:30                       | 나 기말고<br>(비정:30                     | 사 과제<br>점) (배절:19월)                        | 토론<br>(배영 5명)                                                                                                    |          | <b>쪽지시험</b><br>(배험:5점)        | 나의학습계획<br>(배정(昭)             | 소기<br>(8   | [서/중간평]<br>[점 - 1점/2점)                                                                                          |
|                         | 0                           | %         | 2020-06-<br>                         | 19 2020-08-<br>22 2020-08-          | -07 2020-05-27<br>-10 2020-06-30           | 2020-06-18<br>~<br>2020-08-22                                                                                                    | 3        | 2020-07-10<br>~<br>2020-07-13 | 2020-04-29                   | 3          | 020-06-24<br>-<br>020-07-07                                                                                     |
| 수강기간 :<br>2020-04-2     | 29~2                        | 020-0     | 08-11                                |                                     | 과제제출기간                                     | 공결기간                                                                                                    |          | 0.000                         | 미제출                          |            |                                                                                                    |
| 학습자                     | 필독시                         | F항 디      | 8 바로가                                | BF星7F                               | 기 과제하기                                     | 夏론하기                                                                                                    |          | 용시기간이<br>아닙니다.                |                              |            | 용시기간이<br>아닙니다.                                                                                                  |
| 마모모차                    |                             |           |                                      |                                     | 38                                         | · * 학습하기 * · 바                                                                                                    | 돈을 클     | 릭하여 학습을                       | 을 진행해 주세요                    | . 💿 :      | 확면 새로고?                                                                                                    |
| 출석기간                    | 주차                          | 차시        |                                      | 차시명                                 |                                            | 강의시간                                                                                                    | 강의자료     | 2 영상진도율                       | 페이지 진도                       | 상태         | 학습하7                                                                                                    |
| 2020.04.29              | 1                           | 1         | 1차시. 대인관계 심리                         | 학이란 무엇인가;                           | 2                                          | 44분                                                                                                    | -        | 0.0%                          | 진도확인                         | ×          | 학습관류                                                                                                    |
| 2020.05.12              |                             | 2         | 2차시. 대인관계에서                          | 의 의사소통                              |                                            | 42분                                                                                                    | <b>C</b> | 0.0%                          | 진도확인                         | ×          | 지수 전 영                                                                                                    |
| 2020.05.06<br>~         | 2                           | 1         | 3차시. 대인 간 의사                         | ≥통 개관                               |                                            | 44분                                                                                                    |          | 0.0%                          | 진도확인                         | ×          | 학습관로                                                                                                    |
| 2020.05.19              |                             | 2         | 4시시, 의사고용의 =                         | 6                                   |                                            | 45世                                                                                                    | L.8      | 0.0%                          | and the second second        | ~          | The second second second second second second second second second second second second second second second se |
|                         |                             |           |                                      |                                     | 다음페이지                                      | •                                                                                                    |          |                               |                              |            |                                                                                                    |
| 과정명                     | 대                           | 인관;       | 계의 심리학                               |                                     | 다음페이지                                      | •                                                                                                    |          | 바로가게                          | 개인관계의 심리                     | 학          | 1                                                                                                    |
| 관정명<br>강의실              | 다<br>내 아이                   | 인관;<br>ME | 계의 심리학<br>중간/기말                      | 과제                                  | 다음페이지<br>쪽지시험                              | ▼<br>E론                                                                                                    | (        | 바로가기 대                        | 대인관계의 심리<br>날   질문개시         | 약<br>판   0 | <b> </b> 의신청                                                                                                    |
| <u>과정명</u><br>강의실<br>토론 | <b>대</b>                    | 인관;<br>ME | <b>계의 심리학</b><br>중간/기말               | 과제                                  | 다음페이지<br>쪽지시험                              | ▼<br>5.5                                                                                                    |          | 바로가기 대                        | 대인관계의 심리<br>실   질문개시         | 학<br>관   0 | 비의신청                                                                                                    |
| 교정명<br>강의실<br>토론        | ( <b>대</b> 입                | 인관:<br>ME | 계의 심리학<br>중간/기말                      | 과제<br>참여기간                          | 다음페이지<br>쪽지시험                              | ▼<br><u> <u> </u> <u> </u> <u> </u> <u> </u> <u> </u> <u> </u> <u> </u> <u> </u> <u> </u> </u>                                                    |          | 바로가기 대<br>자료실<br>참여여          | 대인관계의 심리<br>일   질문게시<br>부 점수 | 학<br>판   0 | I의신청<br>토론보기/4                                                                                                  |
| 과정명<br>강의실<br>토론        | <b>сң</b>                   | 인관:<br>ME | 계의 심리학<br>중간/기말<br>2020-07-24        | 과제<br><b>참여기간</b><br>오전 10:00 ~ 202 | 다음페이지<br>쪽지시험<br>0-07-27 오후 10:00          | ₹                                                                                                    |          | 배로가기 대<br>자료 (<br>참여여<br>미체젤  | 대인관계의 심리<br>실 1 질문계사<br>부 정수 | 학<br>관   0 | I의신청<br>토론보기/경<br>주제보기                                                                                          |
| 교정명<br>강의실<br>토론        | ) 대(<br>1 HOI               | 인관;<br>ME | <b>계의 심리학</b><br>중간/기말<br>2020-07-24 | 과제<br>참여기간<br>오전 10:00 ~ 202        | 다음페이지<br>쪽지시험<br>0-07-27 오후 10:00          | ▼<br><u> <u> </u> <u> </u> <u> </u> <u> </u> <u> </u> <u> </u> <u> </u> <u> </u> <u> </u> </u>                                                    |          | 바로가기 대<br>자로 삼<br>참여여         | 대인관계의 심리<br>실   질문개시<br>부 점수 | 과<br>관   0 | 의신청<br>토론보기/쥐<br>주제보기                                                                                           |
| 관중명       강익실       토론  | 비대                          | 인관:<br>ME | 계의 심리학<br>중간/기말<br>2020-07-24        | 과제<br><b>참여기간</b><br>오전 10:00 ~ 202 | 다음페이지<br>쪽지시험<br>0-07-27 오후 10:00          | ▼<br>£₹                                                                                                    |          | 바로가기 대<br>자료 (<br>참여여<br>미체젤  | 대인관계의 심리<br>실 1 절문계사<br>부 점수 | 학<br>관   0 | 의신청<br>토론보기/4<br>주제보7                                                                                           |
| 값의실       토론            | ) <b>⊏∦</b> {<br>∦ HOI      | 인관<br>ME  | 계의 심리학<br>중간/기말<br>2020-07-24        | 과제<br><b>참여기간</b><br>오전 10:00 ~ 202 | 다음페이지<br>쪽지시험<br>0-07-27 오후 10:00          | ▼<br><u> <u> </u> <u> </u> <u> </u> <u> </u> <u> </u> <u> </u> <u> </u> <u> </u> <u> </u> </u>                                                    |          | 바로가기 대<br>자로실<br>참여여<br>미체볼   | 대인관계의 심리<br>날 1 잘문게시<br>부 점수 | 과<br>관   0 | 의신청<br>토론보기/1<br>주제보기                                                                                           |
| 관정명<br>강의실<br>토론        | ) <b>СН</b><br>1<br>1<br>но | 인관;<br>ME | <b>계의 심리학</b><br>중간/기말<br>2020-07-24 | 과제<br>참여기간<br>오전 10:00 ~ 202        | 다음페이지<br>쪽지시험<br>0-07-27 오후 10:00<br>다음페이지 | ▼<br><u><u><u></u><u></u><u></u><u></u><u></u><u></u><u></u><u></u><u></u><u></u><u></u><u></u><u></u><u></u><u></u><u></u><u></u><u></u></u></u> |          | 바로가기 대<br>자료 삼<br>참여여         | 내인관계의 심리<br>실   질문개시<br>부 점수 | 과<br>관   0 | [의신청<br>토론보기/경<br>주제보기                                                                                          |
| 장의실       토론            | HOI                         | 민관;<br>ME | 계의 심리학<br>중간/기말<br>2020-07-24        | 과제<br><b>참여기간</b><br>오전 10:00 ~ 202 | 다음페이지<br>쪽지시험<br>0-07-27 오후 10:00<br>다음페이지 | ▼<br><u> <u> </u> <u> </u> <u> </u> <u> </u> <u> </u> <u> </u> <u> </u> <u> </u> <u> </u> </u>                                                    |          | 바로가기 대<br>자로실<br>참여여          | 대인관계의 심리<br>날 1 질문게시<br>부 점수 | 확<br>관 I 0 | 의신청<br>토론보기/2<br>주제보기                                                                                           |
| 관종명<br>강의실<br>토론        | EH4                         | 인관:<br>ME | <b>계의 심리학</b><br>중간/기말<br>2020-07-24 | 과제<br>참여기간<br>오전 10:00 ~ 202        | 다음페이지<br>쪽지시험<br>0-07-27 오후 10:00<br>다음페이지 | ▼<br><u>E</u> E                                                                                                    |          | 바로가기 대<br>자료 (<br>참여여<br>미체 ( | 대인관계의 심리<br>실   질문계시<br>부 점수 | 확<br>관   0 | [의신청<br>토론보기/경<br>주제보기                                                                                          |

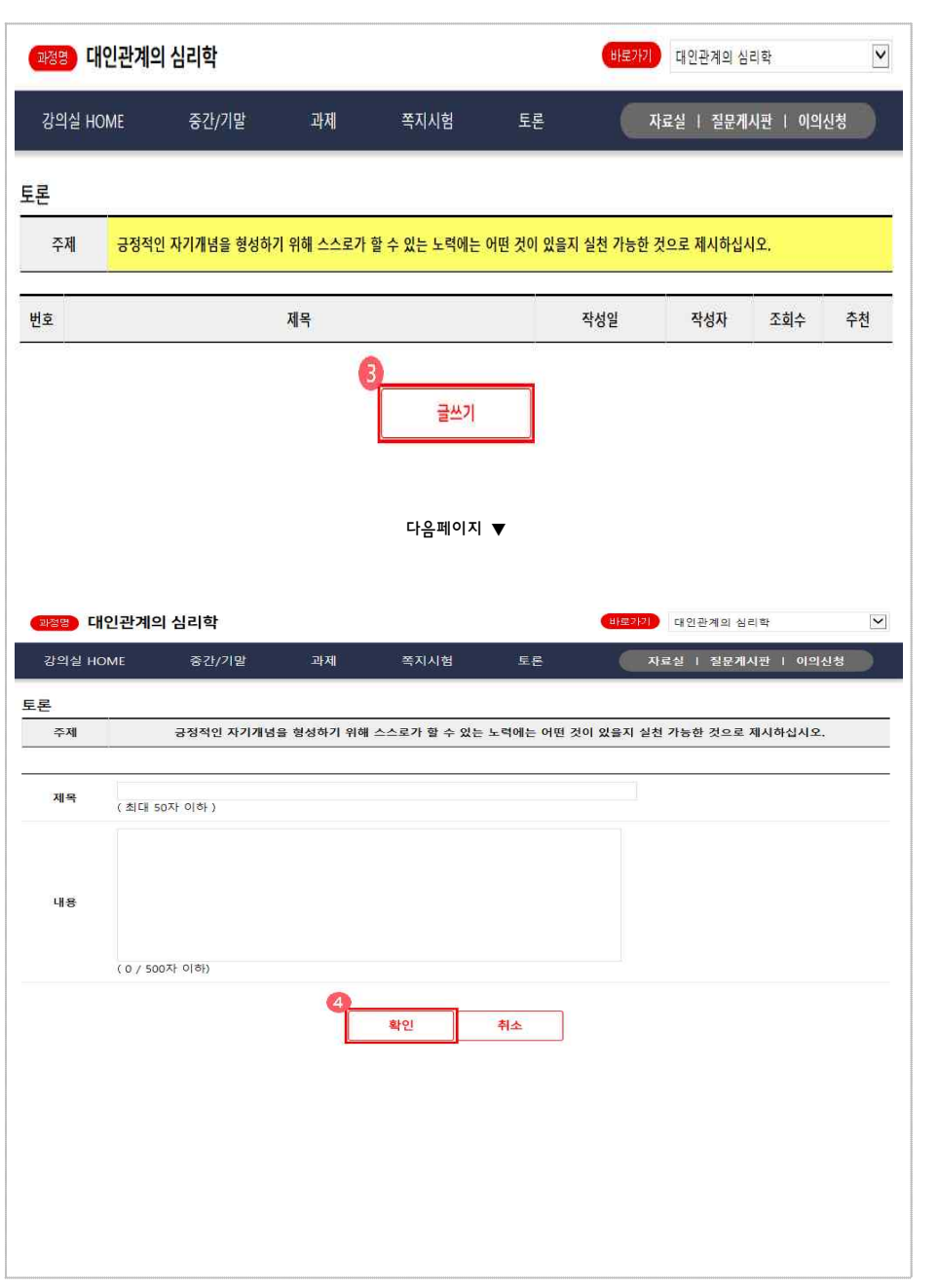

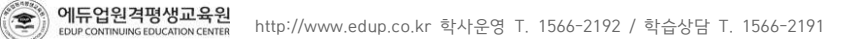

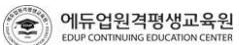

에듀업원격평생교육원

3. 학습하기

구체적으로 저는, 최신 경영기법을 조직에 적용한 선례나 이론이 있는 지를 알아보려고 한 적이 있습니다. 그런데 몇 가지 예는 존재했지만 심도 있는 논의나 선도적이고 체계적인 비전을 제시한 내용은 찾기 힘들었습니다. 이에 저의 향후 학습계획은 기업조직에 적용할 수 있는 최신의 패러다임을 논하거나 제시하여 그 내용을 심화하고자 합니다. 무엇보다 경영학적 접근을 통해 모든 기업에서 고민하고 있는 다양한 Output을 생산할 수 있는 조직구조, 재무환경, 인재양성 및 발굴에 초점을 맞추어 연구하고 싶습니다. 이러한 노력이 대학원 석사 및 박사과정까지 연계될 수 있도록

http://www.edup.co.kr 학사운영 T. 1566-2192 / 학습상담 T. 1566-2191

【 예시 |】 학습계획서 목표를 좀 더 현실화하기 위해 저학년때는 학구열을 불태워 부지런히 지식을 함양해 나가겠으며. 1학기부터 졸업학기까지는 올바른 사고를 통한 실무형 인재가 될 수 있도록 배움의 깊이를 더해 나가겠습니다. 그리고 졸업 후에는 OO대학교 OO대학원에 진학하여 학부과정의 전공 분야를 더욱 심화하여 학문의 깊이를 더욱 공고히 하고, 이를 통해 개인의 발전은 물론 몸담고 있는 조직과 지역사회발전에 기여하고 싶습니다.

#### 이론과 실무에 능통한 간부로 성장하고 싶습니다.

어느 누구와 만나더라도 금방 친숙하게 잘 어울리는 성격이 저의 큰 장점이 아닐까 합니다. 고등학교 졸업 후 직장생활을 시작한 터라 평소 배움에 대한 열망이 가득하여 대학 진학을 꿈꾸게 되었습니다. 물론 직장생활과 학업의 병행은 힘들겠지만 이론과 실무를 병행하고 싶었고 무엇보다 무한경쟁과 글로벌화 된 시장경쟁 사회에서 당당히 제 역할을 하고 싶어 에듀업원격평생교육원의 문을 두드리게 되었습니다. 때마침 에듀업원격평생교육원 졸업생인 친 동생과 의논을 한 바, 교수진도 우수하고 학생 본인의 마음가짐에 따라 오프라인 4년제 대학생들 못지않은 학업 성과를 얻을 수 있을거라 했습니다. 저 000은 에듀업원격평생교육원 경영학부에 입학하여 더욱 발전된 모습으로 반드시 성장할 것입니다. 개인적인 목표는 깊이 있는 학습을 통해 일선 산업현장의 실무에도 이론을 활용할 수 있도록 하여, 3년 후

【 예시 |】 자기소개서 저는 배움에 의욕이 넘치는 OOO입니다. 매일 아침 '난 할 수 있다'라는 자기 암시를 통해 무슨 일이든 긍정적으로 임하고 있습니다. 이런 저를 두고 주변에서는 밝고 활달한 성격에 대인관계가 원만하며 배려심이 깊다고 합니다. 일례로 업무상 고객들과 대화를 나누다 보면 참 편안한 인상과 느낌을 준다며 칭찬을 해주는 경우도 있었습니다.

2. 학습계획서 제출 (1) 작성방법 ① 학습계획서 : 학습하고 있는 과목 또는 분야 및 학습계획, 학습 종료 후 계획 등을 기재 (2) 구성 ① 학습계획서 : 서술형으로 기술

자기소개 & 중간평가서 및 학습계획서 작성 1. 자기소개 & 중간평가서 (1) 작성방법 ① 자기소개서 : 이력, 경력 포함한 본인 소개, 교육원을 알게 된 경로 및 수강신청을 한 이유 ② 중간평가서 : 학습 중간(9주차)에 본인을 평가함으로써 학습효율 증가 및 집중도 향상, 동기부여 (2) 구성 ① 자기소개서 : 서술형으로 기술 ② 중간평가서 : 자기소개서, 서술형, 자기평가표 작성

## 3. 학습하기

7. 참여도

에듀업원격평생교육원

5.(글쓰기)를 완료하신 후, 참여여부를 꼭 확인하여 주시기 바랍니다.

6.타 학우의 글에 〈댓글〉 달기는 토론 참여 및 점수 채점에 반영되지 않습니다.

4.성의 없는 글, 다른 학우의 글을 복사한 글은 감점요인이 됩니다.

3,500자 이하, 10줄 이하로 작성하시기 바랍니다.

2.토론방 글쓰기의 제목은 50자 이내로 작성해주시길 바랍니다.

1.주제토론 기간에만 참여하실 수 있습니다.

- 유의사항

.

3.(글쓰기) 버튼을 클릭하여 토론 주제에 대한 본인의 의견을 작성하시면 됩니다.

2.토론방 페이지에서 주제보기을 확인합니다.

1. 해당 과목의 강의실 페이지에서 "토론하기"을 클릭하여 이동합니다.

- 토론 작성 방법

나. 토론안내 및 유의사항

| 번호 | 구분   | 설명                                                                               |
|----|------|----------------------------------------------------------------------------------|
| 1  | 토론   | 해당과목 강의실로 입장 후 토론하기 클릭                                                           |
| 0  | 토론참여 | 주제보기 클릭                                                                          |
| 3  | 글쓰기  | 주제 확인 후 글쓰기 버튼 클릭                                                                |
| ۹  | 작성   | 토론 글 제목과 토론 내용을 입력 〉 글 작성이 완료 되면 작성글 저장<br>※ 타 학습자의 토론글을 도용할 경우 늦게 참여한 학습자 O점 부여 |

## 3. 학습하기

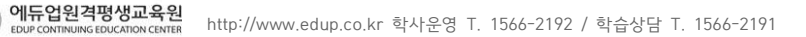

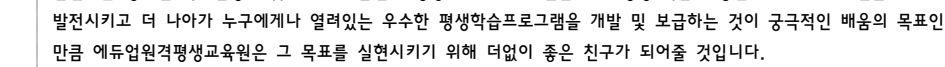

한편으론 정해진 학사일정에 맞추되 조기졸업의 영광도 누려보고 싶습니다. 평생 학습의 좋은 사례로 저 자신을

#### 게을리하지 않는 노력파 학생이 되고 싶습니다.

.

이번 입시를 준비하면서 온라인 수업의 장점과 단점을 잘 알게 되었습니다. 무엇보다 학습자의 성실함과 의지가 매우 중요할텐데 교육공학과 수업은 제 평생의 직업을 확고히 해줄 중요한 과정이 될 것 같습니다. 어느 때 보다 적극적인 참여로 수업효과를 극대화 하겠으며, 학습된 지식은 현업에 반영하여 그 실체적 결과를 얻도록 할 것입니다. 이론과 현장이 접목된 최상의 결과를 얻기 위해 항상 부지런히 움직일 것이며, 학과 동기, 선후배와의 시너지 창출에도

#### 기회를 제게 허락해 주시기 바랍니다.

[에시 II] 학습계획서 이제 새롭게 펼치고자 하는 제 인생의 새로운 장은 교육서비스 분야에 있다는 믿음으로 에듀업원격평생교육원에서 더욱 멋진 목표를 만들어 내고 싶습니다. 더욱이 대학원 과정으로 에듀테인먼트 분야의 미래를 보았기 때문에 향후 성인학습자를 위한 에듀테인먼트 콘텐츠 개발과 운영을 목표로 학습에 정진해 보고자 합니다. 최선을 다하는 것에 머물지 않고 항상 창의적이고 혁신적인 사고와 행동으로 지금의 이 도전을 멋지게 성공시키겠습니다. 새로운 출발의

#### 확인하게 되어 교육공학과를 선택하게 되었습니다.

다행이라면 우연에 기반 한 것이었음에도 제 경력의 대부분이 서비스와 교육 등에 관한 것이어서 지속적으로 교육서비스분야에 헌신할 수 있는 기틀은 마련했다는 것입니다. 대학졸업과 함께 취업했던 OO호텔에서의 체계적인 서비스업무와 만 4년의 호텔리어 생활 후 다국적기업 OO으로의 이직을 통해 인사교육 분야에서 쌓은 탄탄한 직무역량은 제게 교육서비스에 대한 경쟁력을 갖게 해준 소중한 경험들이었습니다. 벤처열풍에 동참하여 1999년 벤처업계로 이직, 약 십여 년간 Business Incubation Center 설립과 운영을 주관하면서 이전 경험을 바탕으로 창업교육과 CEO역량향상 교육 등을 성공적으로 운영해 오는 과정에서 교육서비스 분야에 대한 매력과 가능성을 새삼

이제 40대를 바라보고 있지만 나날이 새롭게 펼쳐지는 세상의 변화 속에 자유의지로 살아가기 위해서는 한시도 노력을 게을리 할 수 없기에 이렇게 다시 한 번 도전을 시작하게 되었습니다. 지금까지의 삶이 사전 계획보다는 당면한 현실에 대한 순응으로 채워진 것이었다면 이제부터는 구체적인 목표와 계획으로 주체적인 인생 2막의 장을 펼쳐보고자 합니다. 현재에도 직장을 다니고 있는터라 대학교생활을 하기보다는 시간적, 공간적으로 제약을 덜 받는 사이버강의에 관심을 두고 있었습니다. 그러던 때에 에듀업원격평생교육원은 높은 수준의 강의 질을 인정받고 있다는 기사를 보았습니다. 이왕이면 더 좋은 강의를 듣고 싶은 마음이 있었기 때문에 에듀업원격평생교육원에 지원하게 되었습니다.

### 채워가며 스스로 평생교육의 실천사례로 자리매김하고 있습니다.

▲ 기의 비교 의외관계의
 자기소개서
 더 이상 만학도 라는 말이 어색할 정도로 직장인들의 학습의지는 나이를 구분하지 않고 날로 높아져 가는 것 같습니다.
 저 역시 그런 사람들 중 하나로 뒤늦은 대학공부와 대학원 공부까지, 분주한 삶 속에서 허전했던 학문의 욕구를

【 예시 II】자기소개서

### 에듀업원격평생교육원 3. 학습하기

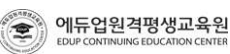

|                | 필독시 | F항 C | F운 시험보기         | 바로가기         | 과제하기                     | 결과보기                           |            | 결과보기     |           | te e    | ·시기간이<br>아닙니다. |
|----------------|-----|------|-----------------|--------------|--------------------------|--------------------------------|------------|----------|-----------|---------|----------------|
|                |     |      |                 |              |                          |                                |            |          |           |         | 1096753 00     |
| ト목목차           |     |      | 5               |              | *                        | " 학습하기 " E                     | 비톤을 클      | 릭하여 학습을  | · 진행해 주세요 | 2, () 2 | P면 새로 3        |
| 출석기간           | 주차  | 차시   |                 | 차시명          |                          | 강의시간                           | 강의자료       | 영상진도율    | 페이지 진도    | 상태      | 학습히            |
| )20.04.29<br>~ | 1   | 1    | 1차시. 대인관계 심리    | 학이란 무엇인가?    |                          | 44분                            |            | 0.0%     | 진도확인      | ×       | *163           |
| 020.05.12      |     | 2    | 2차시. 대인관계에서:    | 의 의사소통       |                          | 42분                            | -          | 0.0%     | 진도확인      | ×       | 2162           |
| 020.05.06      |     | 1    | 3차시. 대인 간 의사크   | ≤통 개관        |                          | 44분                            | <b>C</b> 2 | 0.0%     | 진도확인      | ×       | 2163           |
| ~<br>020.05.19 | 2   | 2    | 4차시. 의사소통의 특    | 성            |                          | 45분                            |            | 0.0%     | 진도확인      | ×       | 8.to 2         |
| 과정명            | 대인  | 관계   | 의 심리학           |              | 니금페이지                    | •                              | 바星7        | [7] 대인관  | 계의 심리학    |         | 2              |
| 강의실            | юме | ĺ    | 중간/기말           | 과제           | 쪽지시험                     | 토론                             |            | 자료실      | 질문게시판     | 이의신경    | 8              |
| 문신             |     |      |                 |              |                          |                                |            |          |           |         |                |
| 번호             |     |      |                 | 제목           |                          | 작성                             | 자          | 등록일      | 자료다운      | 조       | 회수             |
| 1 대인           | 관계의 | 심리   | 학 통합교안(PDF)     |              |                          | 성승                             | 현          | 2019-12- | 04        |         | 535            |
|                |     |      |                 |              |                          |                                |            |          |           |         |                |
|                |     |      |                 |              | « < · >                  | >>                             |            |          |           |         |                |
|                |     |      |                 |              |                          |                                |            |          |           |         |                |
|                |     |      |                 |              |                          |                                |            |          |           |         |                |
|                |     |      |                 |              |                          |                                |            |          |           |         |                |
|                |     |      |                 |              |                          |                                |            |          |           |         |                |
|                |     |      |                 |              |                          |                                |            |          |           |         |                |
| 번호             |     |      | 구분              |              |                          | 섢                              | 18         |          |           |         |                |
| 번호<br>①        |     |      | 구분<br>자료실       | 해당과목 깅       | 의실로 입장 후 지               | 섵<br>·료실 탭을 클                  | 1명<br>금리   |          |           |         |                |
| 번호<br>①<br>②   |     |      | 구분<br>자료실<br>자료 | 해당과목 깅 해당과목의 | 의실로 입장 후 지<br>통합교안PDF 다운 | 설<br>:료실 탭을 클<br>- <u>-</u> 로드 | 년명<br>클릭   |          |           |         |                |

| 강의실 HOME                              | 중간/기말            | 과제                            | 쪽지시험            | 토론            | 1 자료실                            | [ 질문게시판                          | 이의신청                     |
|---------------------------------------|------------------|-------------------------------|-----------------|---------------|----------------------------------|----------------------------------|--------------------------|
|                                       |                  |                               |                 |               |                                  |                                  |                          |
| 나의 진도율                                | 중간고사<br>(배험:30년) | 기말고사<br>(배정:30성)              | 과제<br>(배정: 10월) | 토론<br>(배정:5성) | <b>쪽지시험</b><br>(배험:5명)           | 나의학습계획<br>(배정:2정)                | 소개서/중간평가<br>(배월 1월/28)   |
| <b>0</b> %                            | 2020-06-17<br>   | 2020-08-07<br>~<br>2020-08-10 | 2020-05-27<br>  | 20200724<br>  | 2020-07-10<br>2020-07-13<br>제출완료 | 2020-04-29<br>2020-05-19<br>미제 술 | 2020-06-24<br>2020-07-07 |
| 2020-04-29 ~ 2020-08-11<br>학습자필독사형 다운 | 사험보기             | 바로가기                          | 과제하기            | 결과보기          | 결과보기                             |                                  | 용시기간이<br>아닙니다.           |

대인관계의 심리학

~

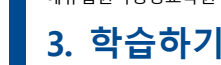

8. 교안 다운로드

가. 강의실 > 자료실

· 대인관계의 심리학

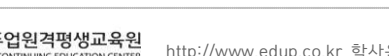

### ① 거래은행 인터넷뱅킹에서 발급받은 경우 해당 거래은행의 공인인증센터에서 재발급 신청

### .

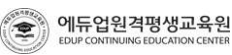

#### http://www.edup.co.kr 학사운영 T. 1566-2192 / 학습상담 T. 1566-2191

#### Q : 범용 공인인증서 재발급 신청은 어떻게 하나요. A : 재발급 신청 방법

[서명 안 된 ActiveX 컨트롤 다운로드] - 확인 ► 체크 ③ [고급] - [보안] - 내 컴퓨터에 있는 파일에서 액티브 컨텐츠가 실행되는 것을 허용 ► 체크 ④ [고급] - [보안] - 서명이 올바르지 않더라도 소프트웨어를 실행 또는 설치하도록 허용 ► 체크 ⑤ [고급] - [탐색] - URL을 항상 UTF-8로 보냄 ► 체크해제 ⑥ 재 부팅후 다시 실행

① [보안] - [사용자지정수준] - [다운로드] - [파일다운로드에 대해 자동확인] - 사용 ► 체크

### A : Internet Explorer - [도구] - [인터넷옵션]에서 다음과 같이 설정

① 오류창 캡쳐하여 질의응답에 파일첨부하여 글 등록 ② 학사행정팀 070-7805-9800 문의

Q: 'Active X 컨트롤을 실행할 수 없습니다.' 라고 떠요.

② [보안] - [사용자지정수준] - [ActiveX컨트롤 및 플러그인] -

### ※ 공인인증서 오류는 ActiveX 수동설치. 그래도 로그인이 되지 않는다면

A : 열려있던 인터넷창을 모두 닫고 재부팅하여 다시 로그인

### Q: 로그인을 했는데 또 로그인을 하라는 창이 떠요.

① 개인정보에 본인 주민등록번호, 이름, 아이디 정확하게 입력했는지 확인 ② 그래도 오류창이 뜬다면 ActiveX 수동설치

#### A : 먼저 정확한 아이디를 입력했는지 확인

### Q : 공인인증서 로그인을 하려고 하는데 자꾸 오류창 떠요. (ex. 에러 아이디가 확인되지 않습니다.)

① 컴퓨터 하단의 작업표시줄 오른쪽의 날짜, 시간 확인 ② 현재의 날짜와 시간으로 설정

#### A : 사용하는 PC의 시스템 날짜를 확인

#### Q : 공인인증서 기간 만료라고 떠요.

### ② 상단의 [학습지원센터] 클릭 → 공인인증서 안내 클릭 → 공인인증서 FAQ 클릭 → 중간의 주황색 글씨 ActiveX 수동설치하기 ③ 프로그램 설치 후 재부팅 하여 다시 확인

① 먼저 사용가능한 인증서인지 확인(범용이 맞는지, 만료 인증서는 아닌지 체크)

A : 홈페이지 접속 시 반드시 관련 프로그램을 설치하여야 합니다.

### Q : 공인인증서 로그인이 안돼요.

1. 범용 공인인증서 로그인 오류 관련

### 4. 질의응답

에듀업원격평생교육원

User Manual 26

### 하여 제대로 답안이 입력되었는지 확인하는 절차가 필요합니다.

Q : 시험 답을 입력하고 있는데 응시상태는 미입력이라고 나와요. A : 무선인터넷으로 시험을 응시할 경우, 인터넷 신호가 약해졌거나 연결이 끊겼을 때 시험지와도 연결이 끊길 수 있 습니다. 답안은 모두 작성했다고 하여 그대로 제출할 경우 [미입력] 상태였던 답안은 모두 시험지에 저장되지 않고 제출됩니다. 답안을 입력해도 [입력] 으로 문항상태가 변하지 않는다면 바로 학사행정팀(1566-2192)로 문의하여 재응시 하시기 바랍니다. 또한 무선인터넷을 사용하여 응시할 경우 응시 완료 후 학사행정팀(1566-2192) 로 문의

### 응시하는 것입니다. ② 응시 오류더라도 학습자가 체크하였던 답안은 잘 저장이 됩니다. 모든 문항 답안을 체크 안했더라도 시험지 제출 가능합니다.

- ① 이전에 응시했던 시험지에서 못 푼 문제만 이어서 푸는 것이 아닌 랜덤으로 출제되는 새로운 문제 30문항
- 시험 재응시자 주의사항
- ① 시험기간 오류상담 가능시간을 확인한 후 유선 문의 ② 상담시간이 종료됐다면 온라인게시판에 오류 관련 문의 글 작성(순차적으로 확인 후 진행)
- 응시오류 발생 시 해결 방법
- 재응시 가능 시험오류 사례 ① 응시 중 인터넷 또는 컴퓨터 전원이 꺼져 시험지창 종료 (ex 정전, 인터넷끊김) ② 응시 중 인터넷 튕김으로 인한 시험지창 종료

#### Q : 시험시 오류가 났어요. A : 질의응답 게시판 및 유선문의로 오류 관련내용을 상담 받을 수 있습니다.

3. 정기평가(중간고사, 기말고사) 응시관련

## 4. 질의응답

| 5. 4     | 성적조회 관련                                                                                                    |
|----------|----------------------------------------------------------------------------------------------------|
| 0        | Q : 시험지 확인은 어떻게 해요?                                                                                                    |
| 4        | Δ :[내갓의실] 인잔 → 산다의 시험클리 → 주가고사/기만고사 클리 → 4 우시하 시험지 역란                                                                             |
| ,        |                                                                                                    |
|          | (군세유물방지도 안에 3외 걸림만 가능)                                                                                                    |
|          | 그 : 펴가저스에 이의가 이어요. 어떡게 시처한 스 이나요.                                                                                                 |
|          |                                                                                                    |
| -        | 4 · 인드시 경역하의신경 기간개인 구용합니다.                                                                                                    |
|          |                                                                                                    |
|          | ■ 이의신청하는 방법                                                                                                    |
|          | - [과목별강의실] ➡ [상단 우측 이의신청] 게시판에 글을 작성                                                                                              |
|          | - 어떤 부분에 어떻게 학습자의 답이 정답인지를 어필                                                                                                    |
|          | - 나의시험결과보기를 통하여 오답이 아닌 부분에 대해 자세하게 적습니다.                                                                                          |
|          |                                                                                                    |
|          | ■ 이의신청 가능한 부분                                                                                                    |
|          | - 중간고사, 기말고사, 쪽지시험의 문제에 정답을 적었으나 오답으로 처리 된 경우                                                                                     |
|          | - 과제를 제출하였는데 O점으로 처리된 경우                                                                                                    |
|          | - 토론 참여를 하였는데 이점으로 처리된 경우                                                                                                    |
|          |                                                                                                    |
|          | ■ 이의신청 불가능한 부분                                                                                                    |
|          | - 학습자 본인이 생각한 점수보다 낮게나온 경우                                                                                                    |
|          | (ex, 본인의 생각하기에는 90점을 받을 수 있는 점수인데 60점을 받았다.)                                                                                      |
|          | - 전수 상향은 위하 선전이의                                                                                                    |
|          |                                                                                                    |
|          | (6%, 5점한 데 겉스한 제1로 들어갈 수 있으며 점수를 5점한 물이 달아.)                                                                                      |
|          | ■ 차고사항                                                                                                    |
|          | - 과제와 토로의 경우 교수님이 채접하는 부분인으로 교수님의 기준으로 채접을 한 것이 모범단안이며 정확한                                                                        |
|          | 저스이니다. 하스자 새가으로 저스가 나다고 해서 서저 이의시처은 한 스 언스니다.                                                                                     |
|          |                                                                                                    |
|          | 김희 말을 도중하기록 다고는 지하는데지 다운걸은 다고트로 제물을 하는 경구 아람으로 처리되니다.                                                                             |
|          | ~ 서거이랍니다                                                                                                    |
|          | - 성직이의신성기간을 업무마입니다. 국가평생교육신용원의 성직보고기간이 상에서있으므로 만드시 신성기간 내<br>회의비리니다                                                               |
|          | 확인마입니다.                                                                                                    |
|          |                                                                                                    |
|          |                                                                                                    |
| 0        | Q : 과락인 과목이 있는데 어떻게 안 될까요?                                                                                                    |
| 4        | A : 정당한 사유 없이 접수를 조정 할 수는 없습니다                                                                                                    |
|          |                                                                                                    |
| 6        | ) : 성전확인 및 이의시청기간에 성전을 확인 무 했습니다. 최종성전공시익에 성전이의를 추가전으로 한 수 있나요?                                                                   |
|          | - 이나카는 옷 나가는이 만 이어서치기가에마 가느하며 치조서저고사이야 이어사처 야근 한 저야다 치조 서저야 하.<br>A. 이어시처의 서저화이 미 이어시치기가에마 가느하며 치조서저고사이야 이어시쳐 야근 한 저야다 치조 서저야 하.  |
| <b>'</b> | 지난 가락권 6년 6년학교 곳 가락연경시간개간 시중의학 최종경역중시험은 가락연경 원포 후 역중원 외봉 경작을 확<br>- 이학도 기기이니다. 다. 이이나학기기에 이이나학 총 기과 성격성 환유되자 이스 부분에 반했다. 추구구승규 등장 |
|          | 인아는 기간입니다. 난, 이의신성기간에 이의신성 후 관련 성석이 석용되지 않은 무문에 내해서는 주가적으로 문의                                                                     |
|          | 가능합니다.                                                                                                    |
|          |                                                                                                    |
|          |                                                                                                    |
|          |                                                                                                    |
|          |                                                                                                    |
|          |                                                                                                    |

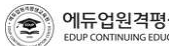

**에듀업원격평생교육원** EDUP CONTINUINGEDUCATION CENTER http://www.edup.co.kr 학사운영 T. 1566-2192 / 학습상담 T. 1566-2191

4.

질의응답